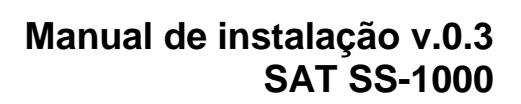

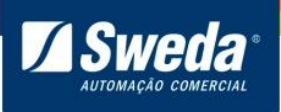

# Sumário

| 1. Apresentação 2                                                     |
|-----------------------------------------------------------------------|
| 2. Pré Requisitos para Ativar e Associar                              |
| 2.1 Liberação de Portas na Rede Local                                 |
| 2.2 Vinculação                                                        |
| 3. Processo de instalação, ativação e associação 6                    |
| 3.1 Instalação 6                                                      |
| 3.2 Download do Driver e Software de Ativação                         |
| 3.3 Instalação do Driver                                              |
| Windows XP                                                            |
| Windows 7, 8 e 8.1 32-64 Bits                                         |
| Windows 10 32-64 Bits 20                                              |
| 3.4 Configurando o SAT no Windows                                     |
| 3.5 Configurando o SAT no Linux                                       |
| 3.6 Instalar Software de Ativação 27                                  |
| 3.7 Configurando a Rede do SAT para transmissão dos cupons a SEFAZ 30 |
| 3.8 Orientações para ativação 33                                      |
| 3.9 Ativando SAT de Produção (Contribuinte) 34                        |
| Como ativar o SAT com Certificado AC-SAT/SEFAZ                        |
| Como ativar o SAT com Certificado ICP-BRASIL                          |
| Associar Assinatura - Produção (Contribuinte)                         |
| 3.10 Ativar SAT de Homologação (Desenvolvedor) 37                     |
| Associar Assinatura - Homologação (Desenvolvedor) 38                  |
| 4. Descrição dos LEDS (Software básico 02.00.01) 39                   |
| 5. FAQ – Respostas das Perguntas Frequentes                           |
| SAT em processamento 41                                               |
| 6. Legendas e Siglas                                                  |

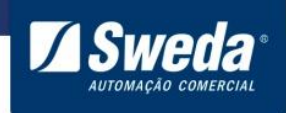

## 1. Apresentação

O SAT é um equipamento que processa a venda do aplicativo comercial, gera e autentica o Cupom Fiscal Eletrônico (CFe SAT) através do certificado digital instalado transmitindoo para a Secretaria da Fazenda. Este equipamento é conectado ao Aplicativo Comercial (computador) através da porta USB e ao Fisco através da internet (Ethernet). Após a autenticação, o SAT envia uma cópia de segurança do CF-e SAT, para o aplicativo comercial, que deverá armazená-lo. Ao receber o CFe SAT, o aplicativo comercial comandará a impressão do Extrato, que é sua representação gráfica, em uma impressora comum (o SAT não possui mecanismo de impressão).

#### Modelo de Funcionamento do SAT

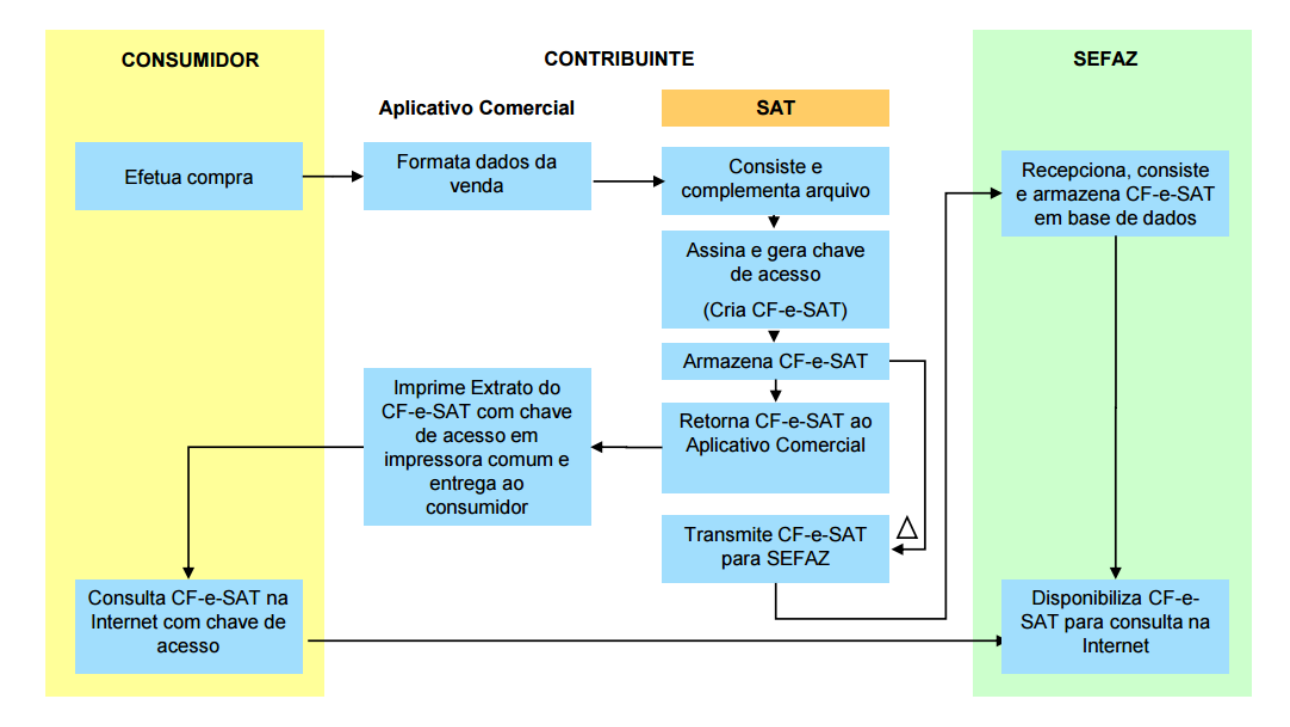

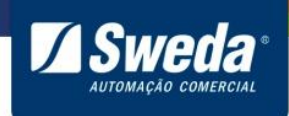

#### 2. Pré Requisitos para Ativar e Associar

#### 2.1 Liberação de Portas na Rede Local

Para que o SAT seja ativado, associado e se comunique periodicamente com a Sefaz, é necessário que a rede local do estabelecimento tenha os seguintes acessos liberados.

|       | Ambiente de Produção<br>(Contribuinte)  |       | Ambiente de Homologação<br>(Desenvolvedor) |
|-------|-----------------------------------------|-------|--------------------------------------------|
|       | Webservices                             |       | Webservices                                |
| Porta | 443                                     | Porta | 443                                        |
| URL   | https://wssatnacional.fazenda.sp.gov.br | LIDI  | https://wssathomolog.fazonda.sp.gov.hr     |
| URL   | https://wssatsp.fazenda.sp.gov.br       | UKL   | https://wssathomolog.tazenda.sp.gov.bl     |
|       | NTP                                     |       | NTP                                        |
| Porta | 123                                     | Porta | 123                                        |
| URL   | ntp.cais.rnp.br                         | URL   | ntp.cais.rnp.br                            |

Dependendo da infra-estrutura de rede as portas devem ser liberadas no roteador, firewall, proxy e sistemas de bloqueio. Caso não saiba realizar esse procedimento, entre em contato com o responsável pela TI do estabelecimento.

#### 2.2 Vinculação

Para ativar o SAT é necessário vincular o número de série do equipamento ao CNPJ do estabelecimento seguindo o passo a passo abaixo:

Entre na página do SAT no site da SEFAZ São Paulo: <u>http://www.fazenda.sp.gov.br/sat</u> Selecione a opção **Acesso ao sistema de Retaguarda do SAT**. No sub menu clique em **Contribuinte / Desenvolvedor** 

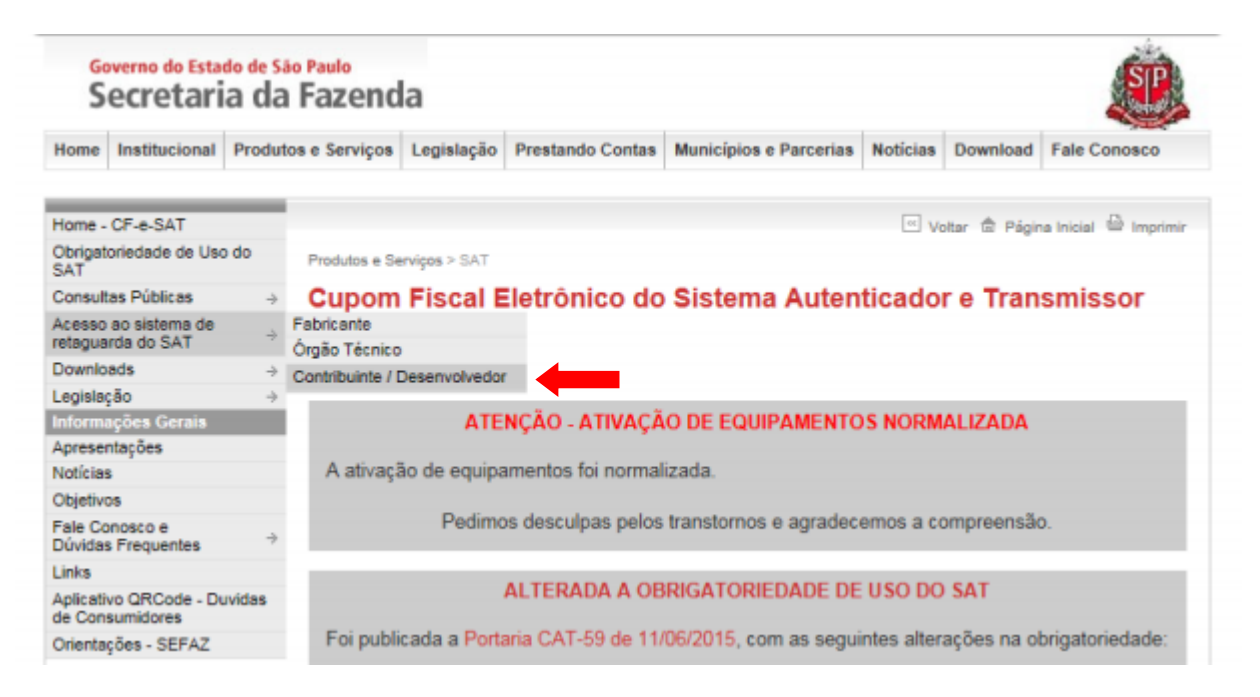

\*SAT de Homologação – Desenvolvedor é vinculado pelo fabricante.

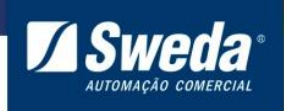

Na página de acesso do Contribuinte / Desenvolvedor clique em Acesso ao SGRSAT

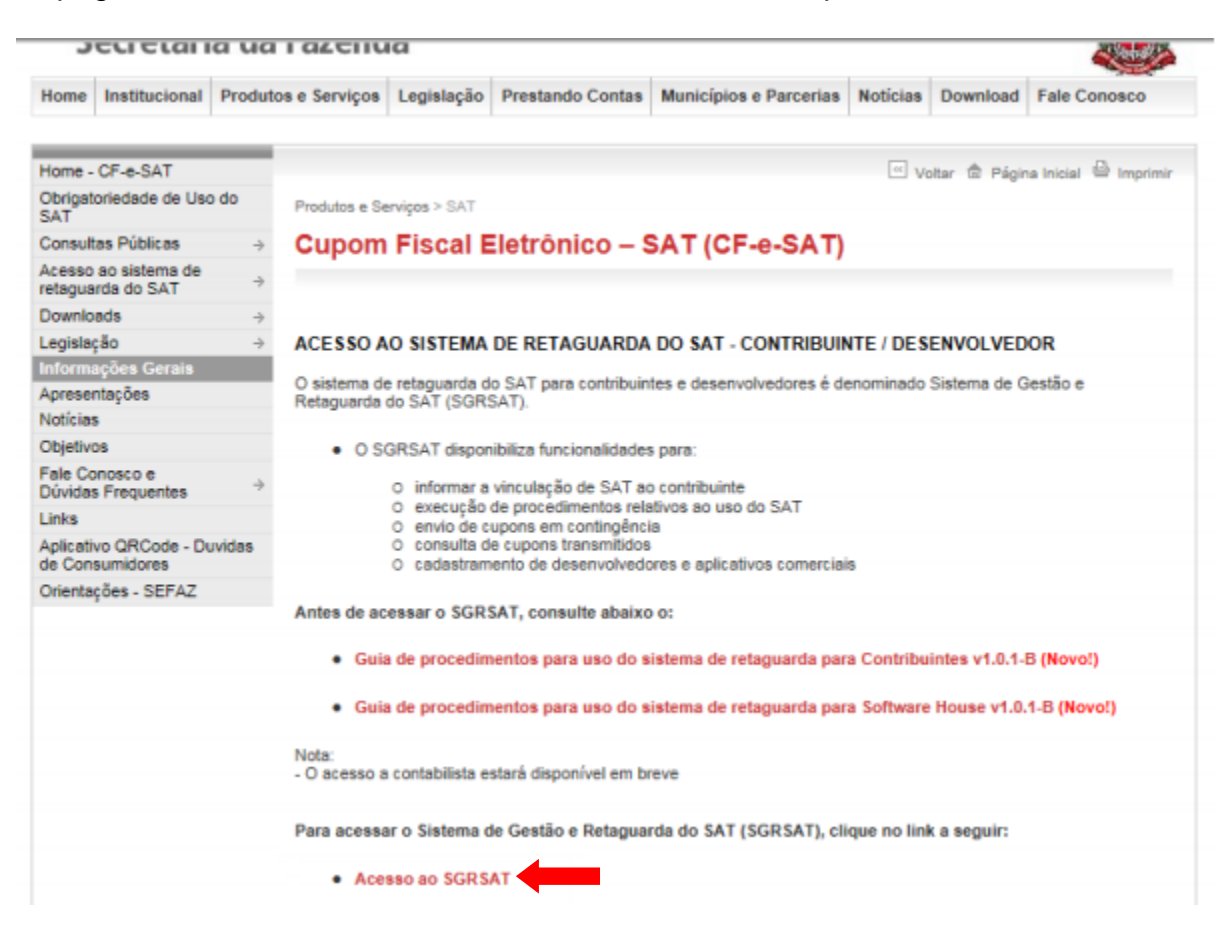

O acesso ao sistema é realizado através de Certificado Digital, portanto certifique-se de que o mesmo esteja instalado no computador.

Selecione seu perfil e clique no ícone do Certificado Digital.

| Acesso ao Sistema<br>Selecione abaixo seu perfil e o tipo de acesso: |                                                                                                    |  |  |  |
|----------------------------------------------------------------------|----------------------------------------------------------------------------------------------------|--|--|--|
| Contribuinte 🖲                                                       | Acesso via Certificado Digital<br>Se você já possui Certificado Digital, por favor,<br>clique na imagem abaixo. |  |  |  |
| Fazendário 🔾                                                         | Certificado<br>Digital @                                                                                        |  |  |  |
| Software House 🔾                                                     | Acesso via Usuário e Senha                                                                                      |  |  |  |
| Contabilista                                                         | Clique no botão abaixo para informar seu<br>nome de usuário e senha do Posto Fiscal<br>Eletrônico (PFE).        |  |  |  |
| Atendente 0800 🔾                                                     |                                                                                                    |  |  |  |
| Procurador 🔾                                                         |                                                                                                    |  |  |  |

Para prosseguir com o acesso selecione o CNPJ do estabelecimento ao qual será vinculado o número de série do equipamento SAT conforme exemplo abaixo

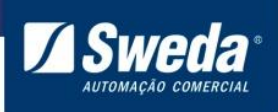

|      | Sel | ecione um do         | cumento   |        |  |
|------|-----|----------------------|-----------|--------|--|
| CNPJ | ¥   | 1                    | Pesquisar | Limpar |  |
|      |     | CNP2                 |           |        |  |
|      | _   | 53.485.215/0001      | -06       |        |  |
|      |     |                      | -xx       |        |  |
|      |     | () <b>a aa aa/aa</b> | -xx       |        |  |
|      |     | ) <b>x xx xx/xxx</b> | -11       |        |  |
|      |     | 0 8.88.89/003-       | xx        |        |  |
|      |     | 0 0.00.00/000-       | xx        |        |  |
|      |     | ) xxxxxxxx           | a         |        |  |

Clique no menu Equipamento e selecione a opção Ações > Vincular Equipamento SAT

#### Governo do Estado de São Paulo Secretaria da Fazenda

Sistema de Gestão e Retaguarda do SAT-CF-e

| Cupons    | Equipamento | Parametrização | Pesquisa                                                       | Procurações | Software House             | Tratamento                                       | Sistema                      |  |
|-----------|-------------|----------------|----------------------------------------------------------------|-------------|----------------------------|--------------------------------------------------|------------------------------|--|
|           | Ações       |                | Bloquear e de                                                  | sbloquear   |                            |                                                  |                              |  |
| Consultas |             |                | Equipamento SAT<br>Solicitar Desativação de<br>Equipamento SAT |             |                            | SGR-SAT<br>Sistema de Gestão e Retaguarda do SAT |                              |  |
|           |             |                |                                                                |             | Sister                     |                                                  |                              |  |
|           |             |                | Vincular Equip                                                 | amento SAT  | Salaring und fur in a meru |                                                  | na uma functio no manu acima |  |
|           |             |                |                                                                |             |                            | Selector                                         | ne uma função no menu acima. |  |

No formulário de vinculação preencha o número de série e clique no botão <sup>22</sup> para adicioná-lo ao formulário. Em seguida digite um e-mail para contato. No exemplo abaixo vinculamos o SAT com o tipo de certificado ACSAT.

Caso não saiba qual tipo de certificado selecionar leia a breve explicação abaixo.

**ACSAT:** Esse certificado é fornecido pela Secretaria da Fazenda do Estado de São Paulo sem nenhum custo ao contribuinte.

**ICP-Brasil:** Caso o contribuinte opte por vincular e ativar com esse certificado, deverá adquiri-lo junto a uma Autoridade Certificadora.

Já possuo um certificado ICP-Brasil para emissão de Notas Fiscais, posso usá-lo para ativar o SAT?

**R:** Não. Conforme citado acima, esse certificado é específico para o SAT e deve ser adquirido junto a uma Autoridade Certificadora.

Qual a diferença entre o ACSAT e o ICP-Brasil?

**R:** Os dois possuem a mesma funcionalidade e são compatíveis com o SAT Sweda. A diferença está no processo de ativação. Consulte a sessão Como ativar um SAT de produção.

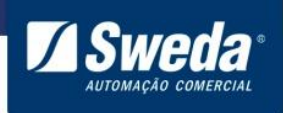

Agora que você já entendeu a diferença, selecione o tipo e clique em Enviar.

| o contribuinte:                                                                                                    |                                                                                                    |
|----------------------------------------------------------------------------------------------------|----------------------------------------------------------------------------------------------------|
| CNPJ                                                                                                    |                                                                                                    |
| Razão Social:                                                                                                    |                                                                                                    |
| Número(s) de série:                                                                                                    | 000013606-98                                                                                                    |
| E-mail:                                                                                                    |                                                                                                    |
|                                                                                                    | IN A FAURILIENTA ALT OF F.                                                                                                    |
| Senhor Contribuinte,<br>Para continuidade da ativação do equipamento do Sistem<br>2º do artigo 10 da MP 2200-2, de 24/8/2001, e dos artigos                                                                                                    | a Autenticador e Transmissor de Cupons Fiscais Eletrônicos (SAT-CF-e), nos termos do §<br>219 e 220 da Lei nº 10.406, de 10/1/2002, solicitamos a sua declaração de aceite do uso                                                                                                    |
| Senhor Contribuinte,<br>Para continuidade da ativação do equipamento do Sistem<br>2º do artigo 10 da MP 2200-2, de 24/8/2001, e dos artigos<br>de Certificado Digital oferecido sem ônus pela Secretaria -<br>da Autoridade Certificadora AC-SAT da SEFAZ-SP (DPC<br>Eletrônico emitido pelo equipamento ora em ativação, par<br>Na hipótese de não aceite, a continuidade do processo de<br>Brasil, ficando o contribuinte ciente de que a Secretaria d<br>decorrentes desse certificado, tais como aquisição, geraçi<br>contribuinte.  | a Autenticador e Transmissor de Cupons Fiscais Eletrônicos (SAT-CF-e), nos termos do §<br>219 e 220 da Lei nº 10.406, de 10/1/2002, solicitamos a sua declaração de aceite do uso<br>ta Fazenda do Estado de São Paulo, conforme a Declaração de Práticas de Certificação<br>AC-SAT SEFAZ-SP) como instrumento de autoria e integridade do Cupom Fiscal<br>a fins de produção de todos os efeitos legais atinentes a este documento fiscal.<br>ativação do equipamento dependerá de utilização de Certificado Digital padrão ICP-<br>i Fazenda do Estado de São Paulo exime-se da cobertura de quaisquer custos e suporte<br>io, instalação e manutenção, correndo estes integralmente por conta do próprio |
| Senhor Contribuinte,<br>Para continuidade da ativação do equipamento do Sistem<br>2º do artigo 10 da MP 2200-2, de 24/8/2001, e dos artigos<br>de Certificado Digital oferecido sem ônus pela Secretaria i<br>da Autoridade Certificadora AC-SAT da SEFAZ-SP (DPC<br>Eletrônico emitido pelo equipamento ora em ativação, par<br>Na hipótese de não aceite, a continuidade do processo de<br>Brasil, ficando o contribuinte ciente de que a Secretaria da<br>decorrentes desse certificado, tais como aquisição, geraçi<br>contribuinte. | a Autenticador e Transmissor de Cupons Fiscais Eletrônicos (SAT-CF-e), nos termos do §<br>219 e 220 da Lei nº 10.406, de 10/1/2002, solicitamos a sua declaração de aceite do uso<br>fa Fazenda do Estado de São Paulo, conforme a Declaração de Práticas de Certificação<br>AC-SAT SEFAZ-SP) como instrumento de autoria e integridade do Cupom Fiscal<br>a fins de produção de todos os efeitos legais atinentes a este documento fiscal.<br>ativação do equipamento dependerá de utilização de Certificado Digital padrão ICP-<br>i Fazenda do Estado de São Paulo exime-se da cobertura de quaisquer custos e suporte<br>io, instalação e manutenção, correndo estes integralmente por conta do próprio |
| Senhor Contribuinte,<br>Para continuidade da ativação do equipamento do Sistem<br>2º do artigo 10 da MP 2200-2, de 24/8/2001, e dos artigos<br>de Certificado Digital oferecido sem ônus pela Secretaria d<br>da Autoridade Certificadora AC-SAT da SEFAZ-SP (DPC<br>Eletrônico emitido pelo equipamento ora em ativação, par<br>Na hipótese de não aceite, a continuidade do processo de<br>Brasil, ficando o contribuinte ciente de que a Secretaria da<br>decorrentes desse certificado, tais como aquisição, geraçi<br>contribuinte. | a Autenticador e Transmissor de Cupons Fiscais Eletrônicos (SAT-CF-e), nos termos do §<br>219 e 220 da Lei nº 10.406, de 10/1/2002, solicitamos a sua declaração de aceite do uso<br>fa Fazenda do Estado de São Paulo, conforme a Declaração de Práticas de Certificação<br>AC-SAT SEFAZ-SP) como instrumento de autoria e integridade do Cupom Fiscal<br>a fins de produção de todos os efeitos legais atinentes a este documento fiscal.<br>ativação do equipamento dependerá de utilização de Certificado Digital padrão ICP-<br>i Fazenda do Estado de São Paulo exime-se da cobertura de quaisquer custos e suporte<br>io, instalação e manutenção, correndo estes integralmente por conta do próprio |

Pronto seu equipamento está vinculado.

## 3. Processo de instalação, ativação e associação

#### 3.1 Instalação

Para ativar o SAT, o equipamento além de vinculado no site da Sefaz, procedimento anteriormente realizado, deve estar devidamente instalado e configurado. Desembale o SS-1000, conecte-o na rede, em seguida a energia elétrica e por fim ao computador através do cabo USB.

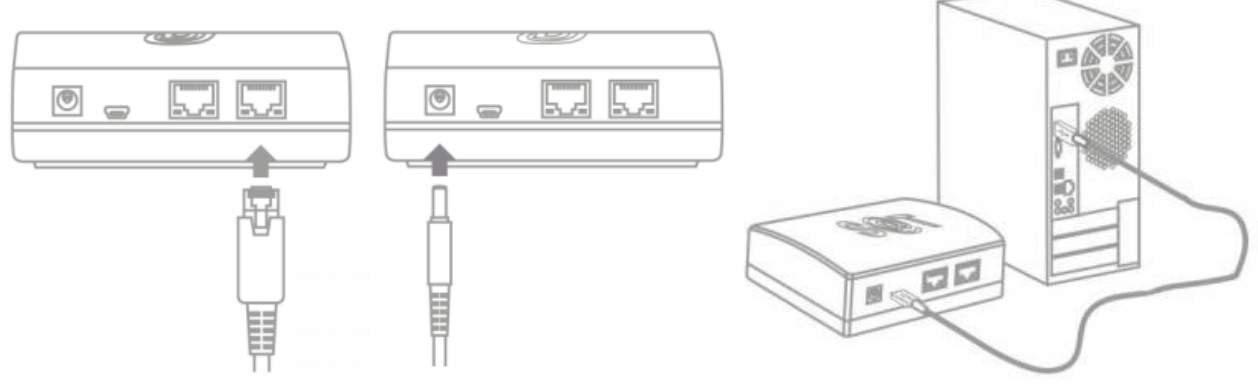

Após conectar os cabos, aguarde 90 segundos até que o led **POWER** acenda e o **OPER** comece a piscar.

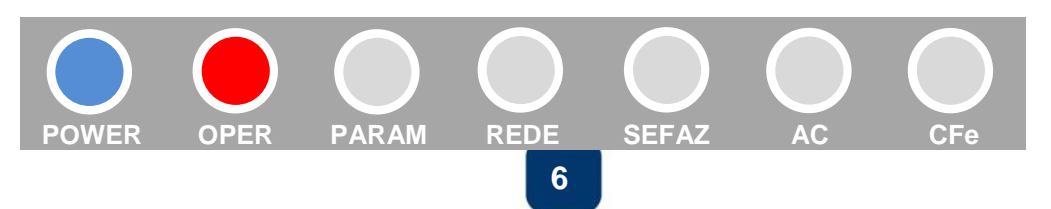

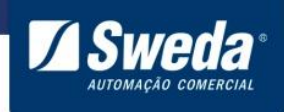

#### 3.2 Download do Driver e Software de Ativação

Acesso o site da Sweda <u>www.sweda.com.br</u> e faça o download do driver de instalação e do software Ativação SAT Sweda

#### Clique no menu Produtos e selecione a opção Tecnologia Fiscal > SAT

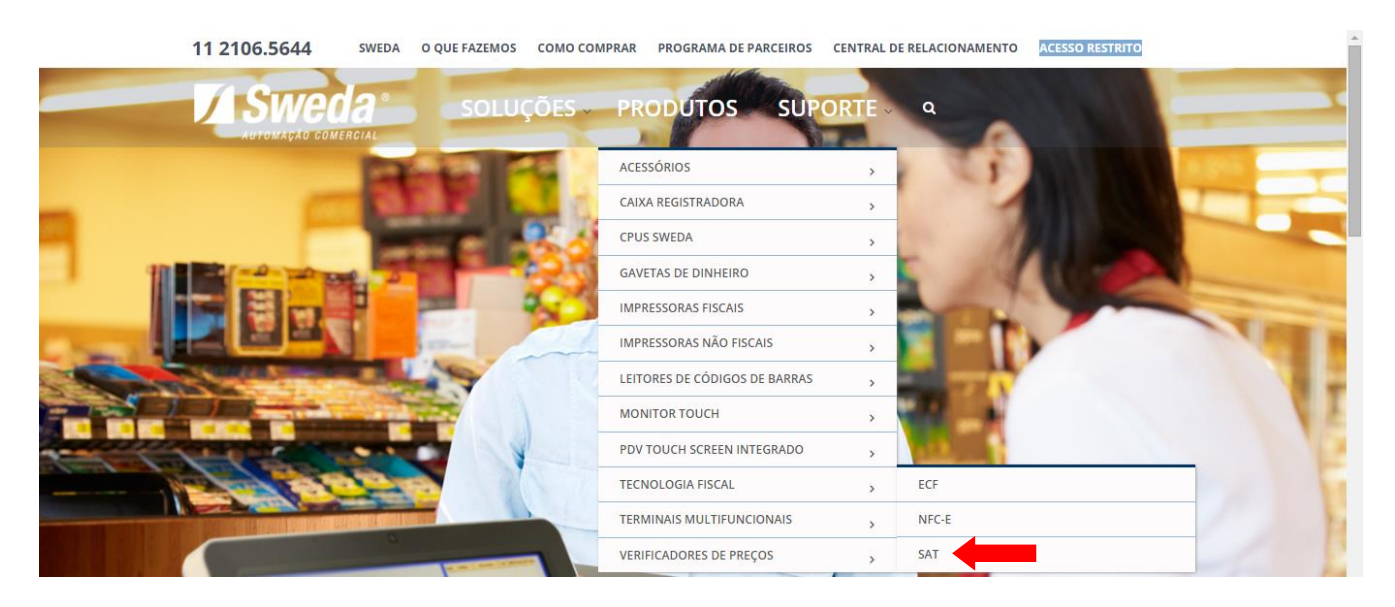

Na página do SAT clique no menu **Drivers Windows**, faça o download do **Driver SAT (inf de Instalação)**. Em seguida clique no menu **Software** e faça o download do **Programa de Ativação SAT Sweda**.

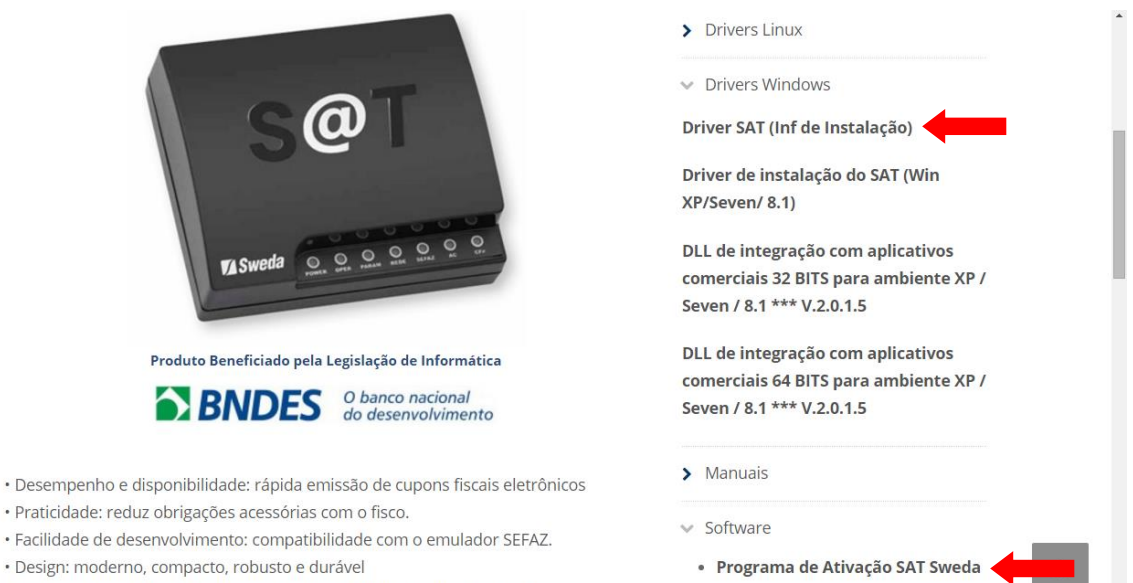

• Certificação digital de documentos: certificado digital gratuito AC-SAT.

Descompacte os arquivos em uma pasta de sua preferência, por exemplo "Downloads"

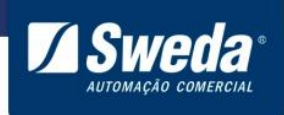

#### 3.3 Instalação do Driver

Siga o passo a passo de acordo com a versão de seu sistema operacional.

#### Windows XP

Acesse o menu **Iniciar**, clique com o botão direito do mouse sobre a opção **Meu** computador e selecione Gerenciar

| Windows Media Player                         | 📂 Minhas músicas                                                                                                    |
|----------------------------------------------|----------------------------------------------------------------------------------------------------|
| Assistente para<br>transferência de arquivos | Meu computador<br>Abrir<br>Explorar<br>Pesquisar<br>Gerenciar<br>Mapear unidade de rede<br>Desconectar unidade de rede<br>Mostrar na área de trabalho |
| Todos os programas 🕨                         | Propriedades                                                                                                    |
| Pazer                                        | r logoff 🔘 Desligar o computador                                                                                                    |
| 🚑 Iniciar                                    |                                                                                                    |

Ao abrir a janela de Gerenciamento do computador selecione **Gerenciador de dispositivos** e clique com o botão direito do mouse sobre o SAT na opção **Atualizar driver...** 

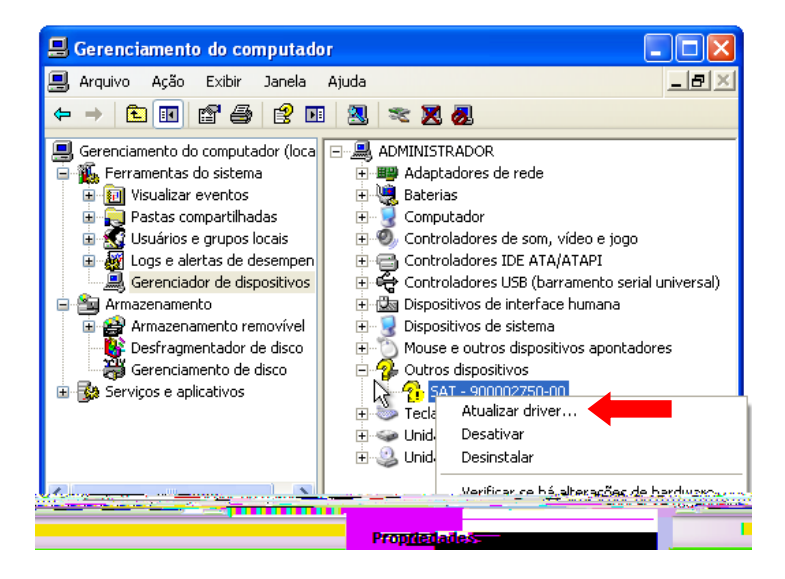

Na janela seguinte selecione Não, não agora e clique em Avançar.

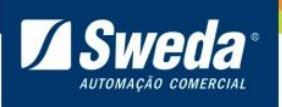

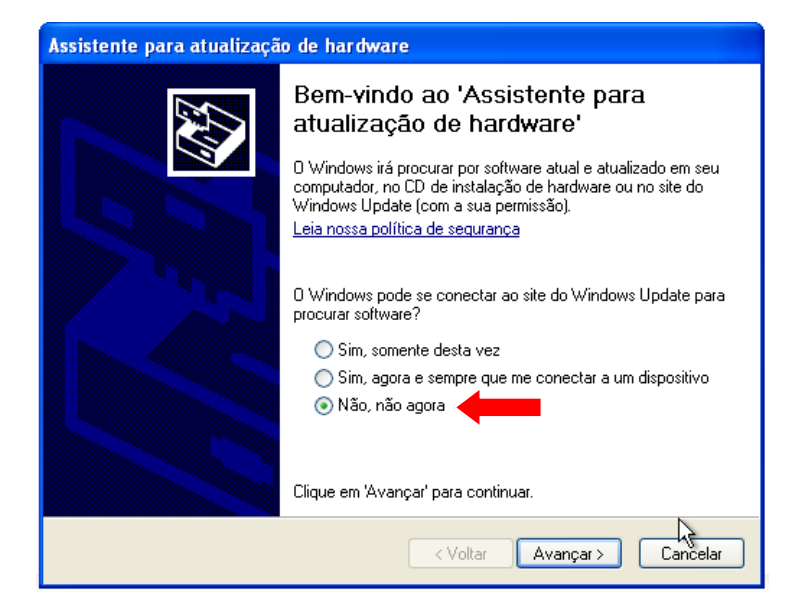

Selecione Instalar de uma lista ou local específico (avançado) e clique em Avançar.

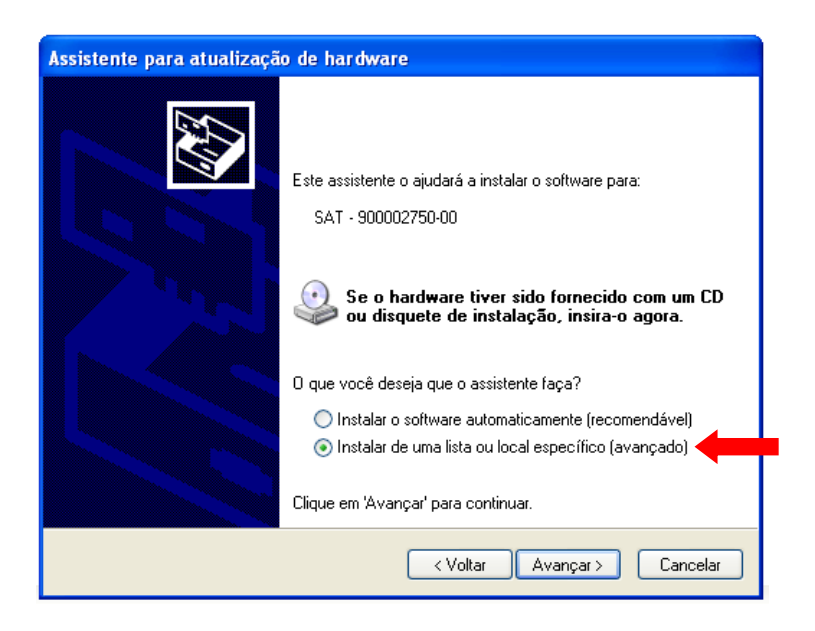

Selecione Não pesquisar. Escolherei o driver a ser instalado e Avançar.

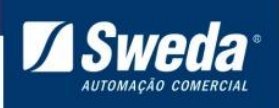

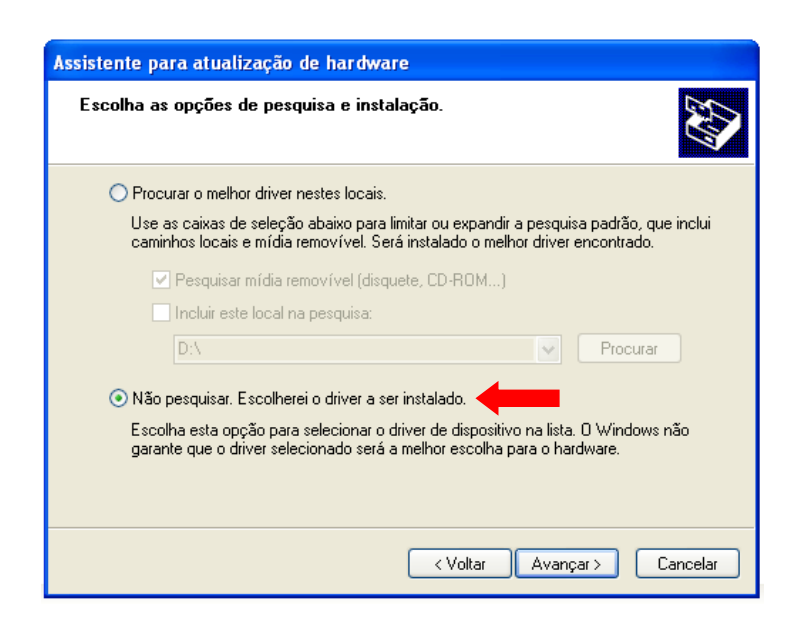

Selecione o tipo Adaptadores de rede e Avançar

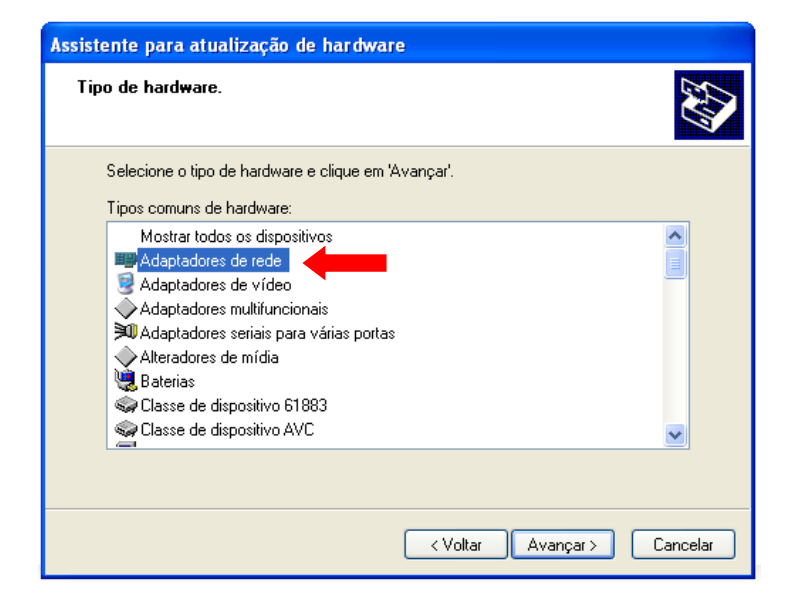

Clique no botão Com disco...

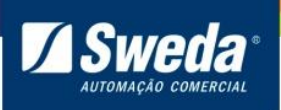

| sistente para atualização de hardware                                                                                                    |    |
|----------------------------------------------------------------------------------------------------|----|
| Selecionar adaptador de rede<br>Que adaptador de rede você deseja instalar?                                                                                                 | ΥV |
| Clique no adaptador de rede correspondente ao seu hardware e, em seguida, clique en<br>'OK'. Caso tenha um disco de instalação para este componente, clique em 'Com disco'. | 1  |
| lão foi possível encontrar drivers para este dispositivo)                                                                                                    |    |
| Com disco                                                                                                    |    |
| <b>⊂ Voltar</b> Avançar > <b>Cancela</b>                                                                                                    | 1  |

Clique no botão Procurar...

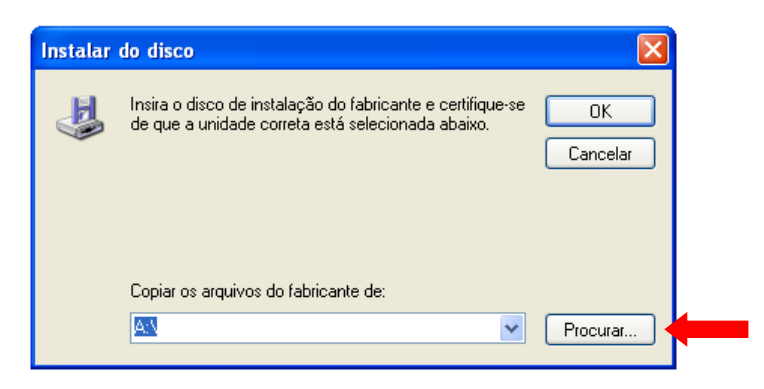

Navegue até a pasta "InfSAT" onde descompactou o driver, selecione o arquivo **satsweda** e clique em **Abrir**.

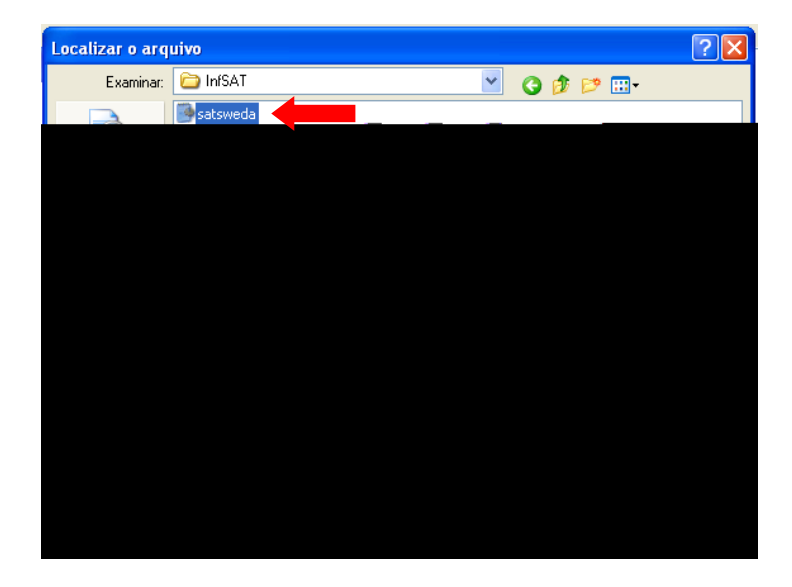

Clique em **OK** para confirmar a pasta selecionada.

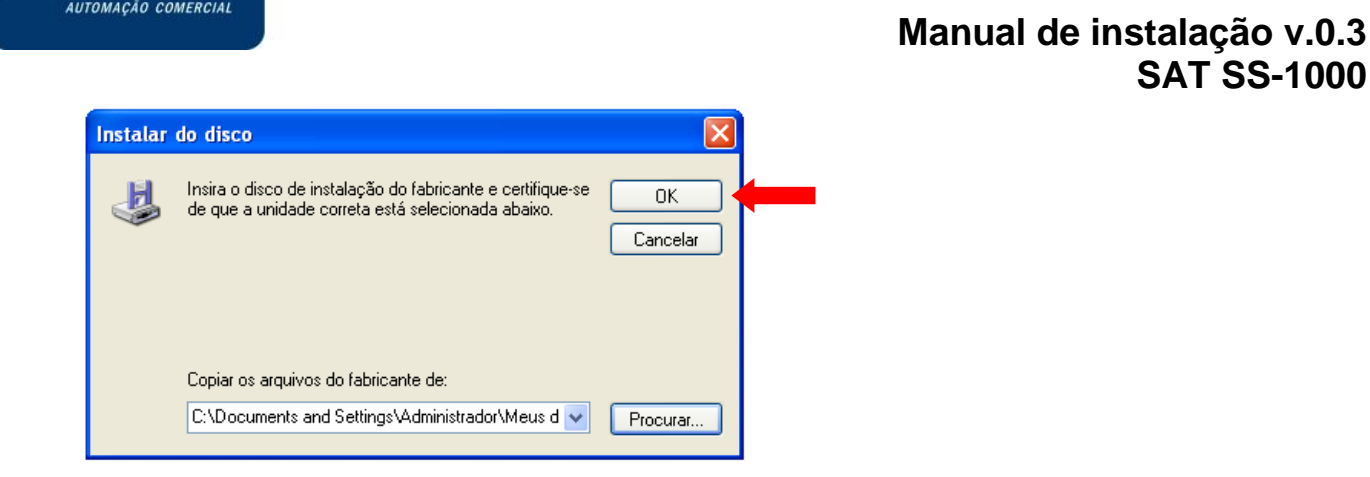

Selecione o adaptador de rede: SAT Sweda e clique em Avançar.

| Assistente para atualização de hardware                                                                                                    |  |  |  |  |  |
|----------------------------------------------------------------------------------------------------|--|--|--|--|--|
| Selecionar adaptador de rede<br>Que adaptador de rede você deseja instalar?                                                                                                 |  |  |  |  |  |
| Clique no adaptador de rede correspondente ao seu hardware e, em seguida, clique em<br>'OK'. Caso tenha um disco de instalação para este componente, clique em 'Com disco'. |  |  |  |  |  |
| Adaptador de rede:                                                                                                    |  |  |  |  |  |
| Este driver não foi assinado digitalmente!     Com disco Explicar por que a assinatura de driver é importante                                                               |  |  |  |  |  |
| < Voltar Avançar > Cancelar                                                                                                    |  |  |  |  |  |

Aguarde a finalização da instalação e clique em Concluir.

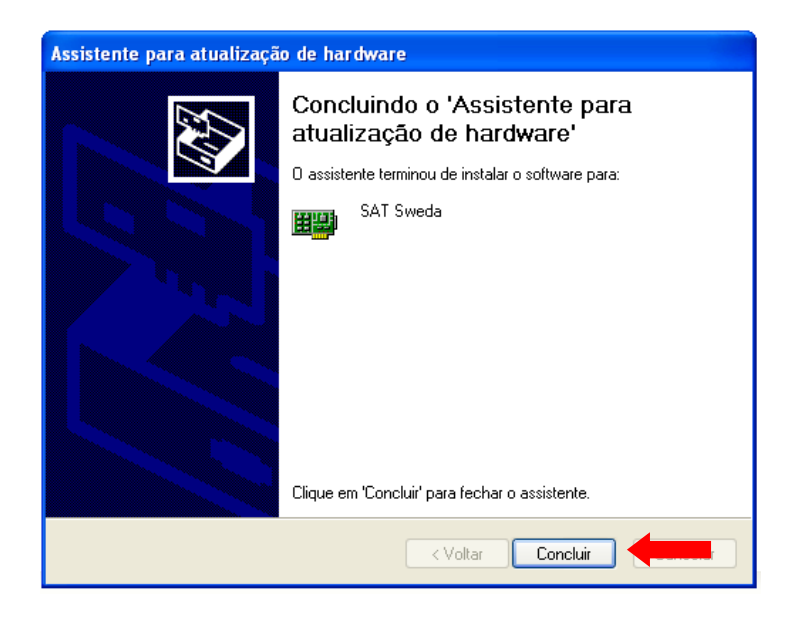

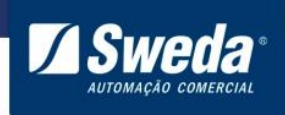

Para confirmar que o driver foi instalado corretamente abra a categoria Adaptadores de rede.

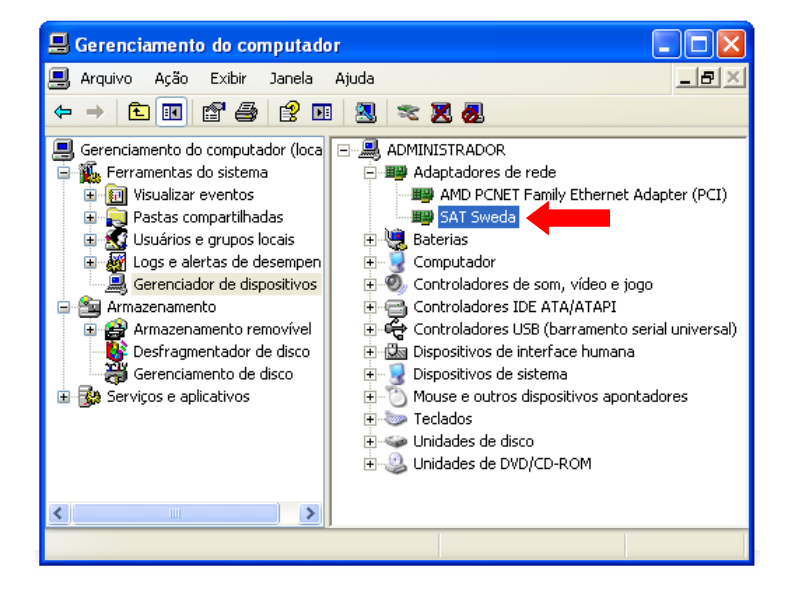

Agora que o driver foi instalado no Windows XP, veja a etapa <u>3.4 Configurando o SAT no</u> <u>Windows</u>

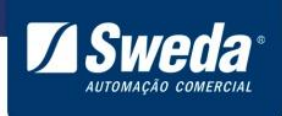

#### Windows 7, 8 e 8.1 32-64 Bits

Acesse o menu Iniciar, pesquise e abra o Gerenciador de Dispositivos.

| Painel de Controle (3)                   |
|------------------------------------------|
| Gerenciador de Dispositivos              |
| a Exibir impressoras e dispositivos      |
| 🚔 Atualizar drivers de dispositivo       |
|                                          |
|                                          |
|                                          |
|                                          |
|                                          |
|                                          |
|                                          |
|                                          |
|                                          |
|                                          |
|                                          |
|                                          |
| 🔎 Ver mais resultados                    |
|                                          |
| gerenciador de dispositivos × Desligar F |
|                                          |
|                                          |

Clique com o botão direito do mouse sobre o dispositivo SAT e selecione a opção **Atualizar driver...** 

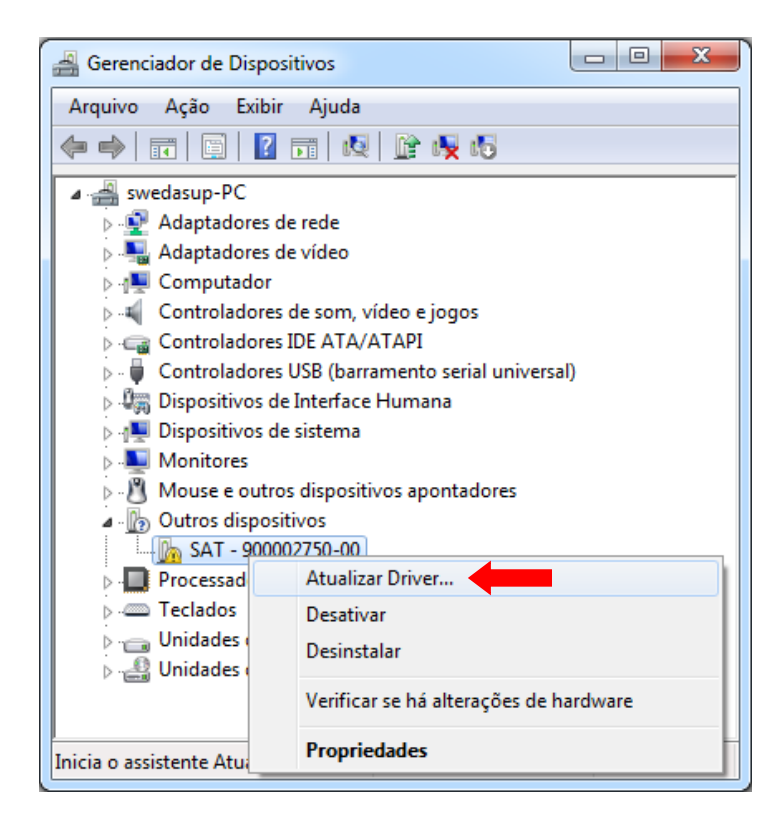

Clique em Procurar software de driver no computador

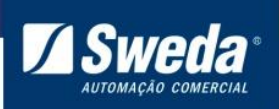

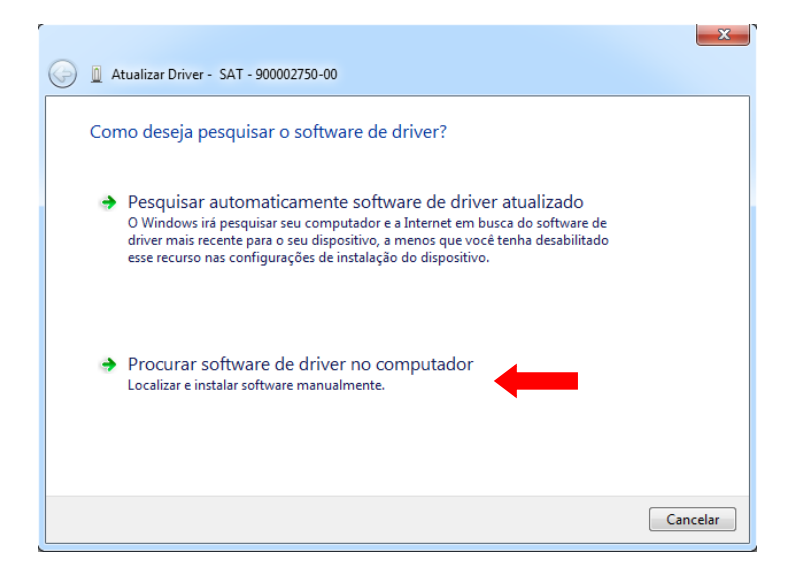

# Clique em **Permitir que eu escolha em uma lista de drivers de dispositivo no** computador

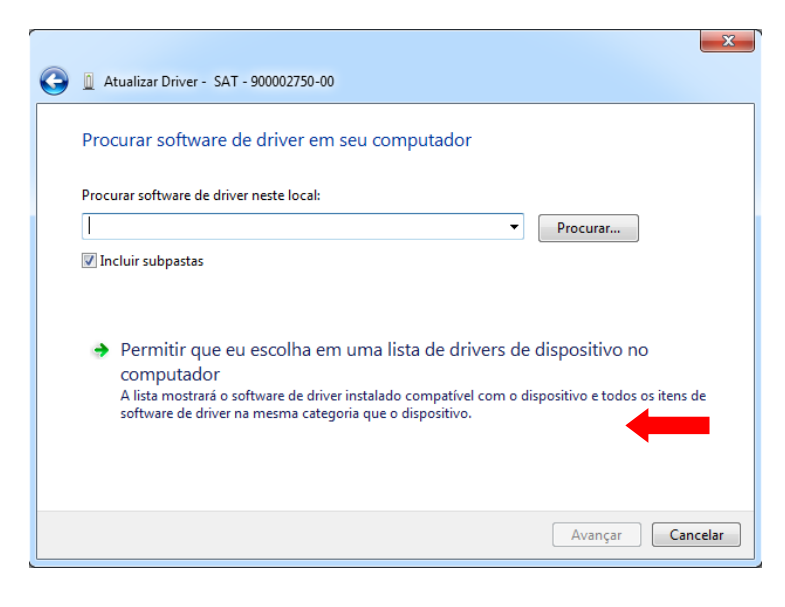

Selecione o tipo Adaptadores de rede e Avançar

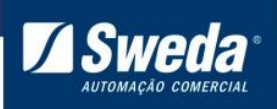

| 🚱 🗕 Atualizar Driver - SAT - 900002750-00        | X                |
|--------------------------------------------------|------------------|
| Selecione o tipo de dispositivo na lista abaixo. |                  |
|                                                  |                  |
| Tipos comuns de hardware:                        |                  |
| Mostrar todos os dispositivos                    | <u> </u>         |
| Adaptadores de host SD                           | E                |
| Adaptadores de rede                              |                  |
| Service de vídeo                                 |                  |
| Adaptadores multifuncionais                      |                  |
| 🖫 Adaptadores seriais para várias portas         |                  |
| 🗃 Baterias                                       |                  |
| Cartões inteligentes                             |                  |
| Classe de dispositivo 61883                      |                  |
| 🛤 Clianta da Rada                                | -                |
|                                                  |                  |
|                                                  |                  |
|                                                  |                  |
|                                                  | Avançar Cancelar |

Clique no botão Com Disco...

| Atualizar Driver - SAT - 900002750                                     | .00                                                                                                    |
|------------------------------------------------------------------------|----------------------------------------------------------------------------------------------------|
| Selecionar Adaptador de Red                                            | e<br>le correspondente ao seu hardware e, em seguida, clique em OK.<br>ialação para este componente, clique em Com Disco. |
| Fabricante                                                             | Adaptador de Rede:                                                                                                    |
| Este driver foi assinado digitalme<br>Explique-me por que a assinatura | nte. Com Disco                                                                                                    |
|                                                                        | Avançar Cancelar                                                                                                    |

#### Clique em Procurar...

| Instalar do | Disco                                                                                                    | ×              |
|-------------|----------------------------------------------------------------------------------------------------|----------------|
| J           | Insira o disco de instalação do fabricante e certifique-se<br>de que a unidade correta está selecionada abaixo. | OK<br>Cancelar |
|             | Copiar os arquivos do fabricante de:                                                                            | Procurar       |

Navegue até a pasta "InfSAT" onde descompactou o driver do SAT, selecione o arquivo **satsweda** e clique em **Abrir**.

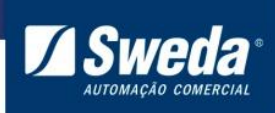

| 📇 Localizar o arqu | ivo                                 |                   |                  | ×          |
|--------------------|-------------------------------------|-------------------|------------------|------------|
| Examinar: 🌗 Ir     | ifSAT 👻                             | G 🌶 📂 🛄 -         |                  |            |
| Nome               | A                                   | Data de modificaç | Tipo             | Tamanho    |
| 🔊 satsweda         |                                     | 11/11/2015 17:40  | Informações de c | 7 KB       |
| Nome:              | *.inf                               |                   |                  | - Abrir    |
| Tipo:              | Informações de configuração (*.inf) |                   |                  | - Cancelar |

Clique em **OK** para confirmar a pasta selecionada.

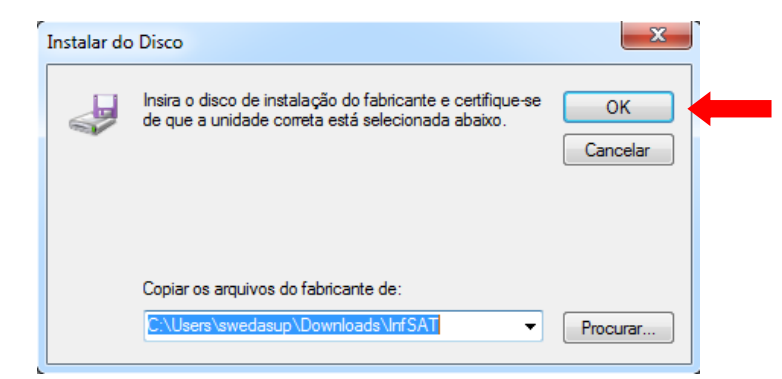

Selecione o adaptador de rede: SAT Sweda e clique em Avançar.

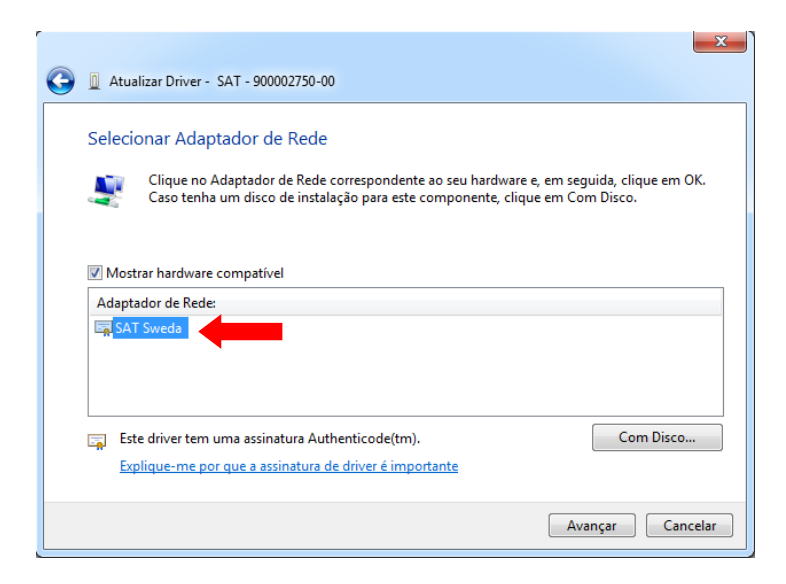

Marque a opção **Sempre confiar em software da "SWEDA INFORMATICA LTDA"** e clique em **Avançar** 

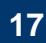

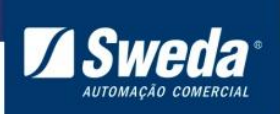

| 28                                                                                                    |
|----------------------------------------------------------------------------------------------------|
| Instalando software de driver                                                                                                    |
|                                                                                                    |
| +- Segurança do Windows                                                                                                    |
| Deseja instalar este software de dispositivo?<br>Nome:Sweda Informatica Ltda Adaptadores de re<br>Editor: SWEDA INFORMATICA LTDA                     |
| Sempre confiar em software da "SWEDA Instalar Não Instalar Não Instalar                                                                              |
| Você deve instalar somente o software de driver dos editores em que confia. <u>Como decidir qual software de dispositivo é seguro para instalar?</u> |

Aguarde a instalação e clique no botão Fechar

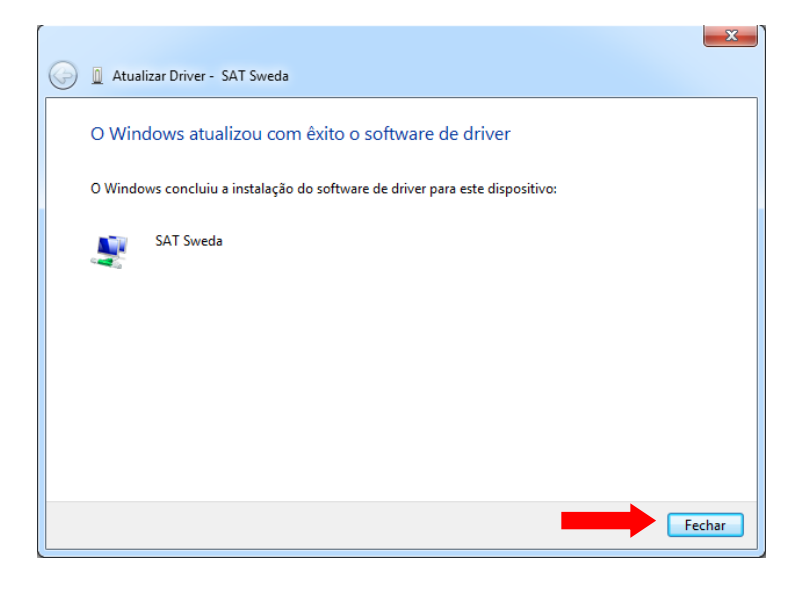

Para confirmar que o driver foi instalado corretamente abra a categoria **Adaptadores de rede**.

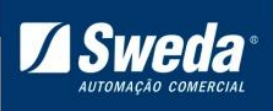

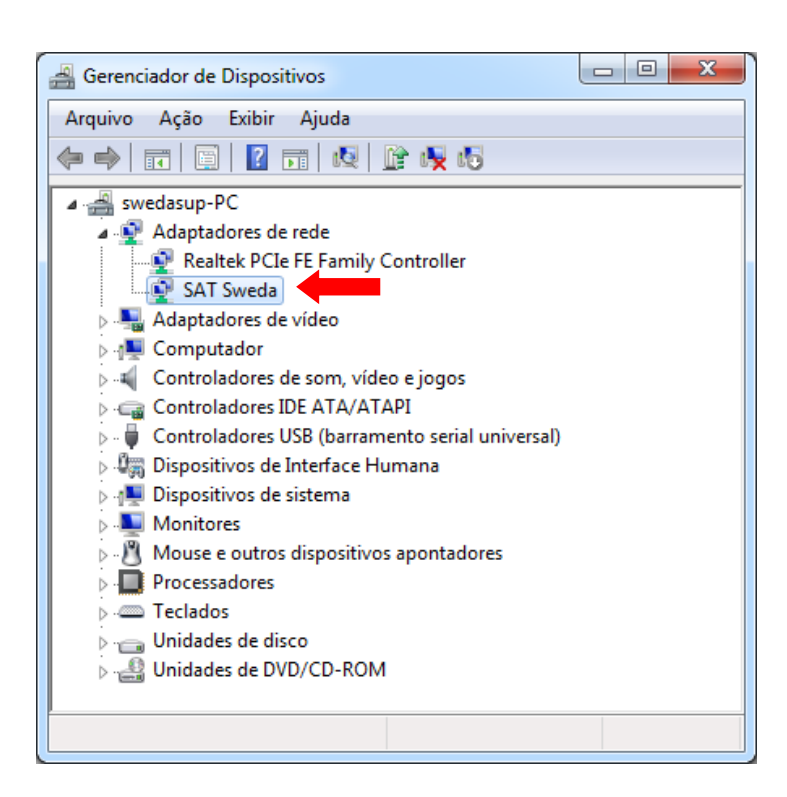

Agora que o driver foi instalado no Windows 7, veja a etapa <u>3.4 Configurando o SAT no</u> <u>Windows</u>

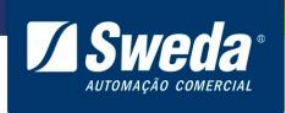

#### Windows 10 32-64 Bits

O Windows 10 reconhece o SAT como uma porta COM, basta atualizar esse dispositivo conforme instruções a seguir

Clique com o botão direito do mouse sobre menu **Iniciar** e selecione a opção **Gerenciador de Dispositivos** 

| Gerenciador de Dispositivos   |
|-------------------------------|
| Conexões de Rede              |
| Gerenciamento de Disco        |
| Gerenciamento do Computador   |
| Prompt de Comando             |
| Prompt de Comando (Admin)     |
| Gerenciador de Tarefas        |
| Painel de Controle            |
| Explorador de Arquivos        |
| Pesquisar                     |
| Executar                      |
| Desligar ou sair >            |
| Área de Trabalho              |
| Pesquisar na Web e no Windows |

Clique com o botão direito do mouse sobre o **Dispositivo Serial USB** e selecione a opção **Atualizar Driver...** 

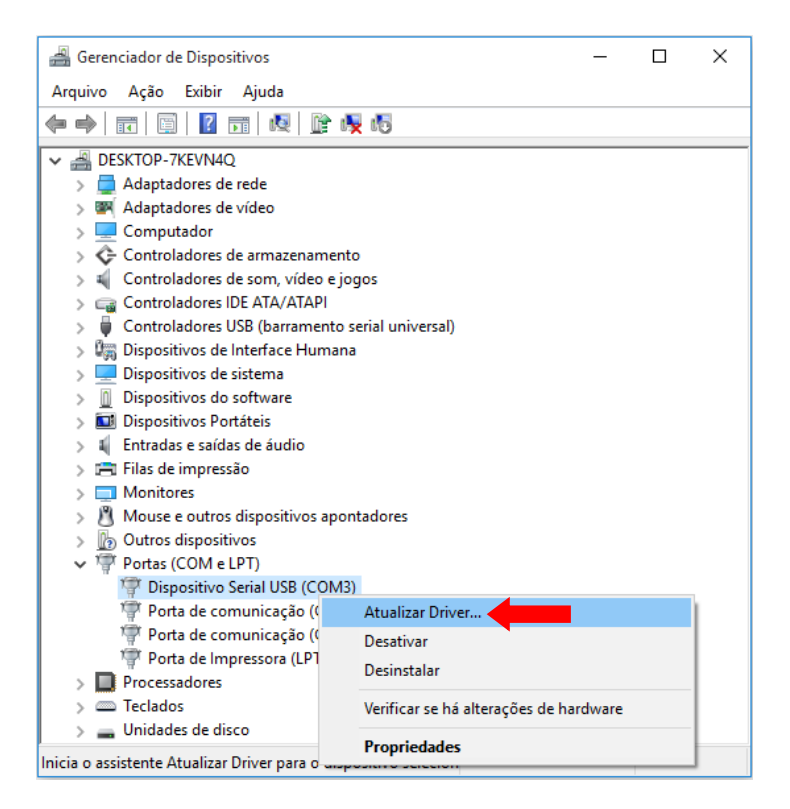

Clique em Procurar software de driver no computador

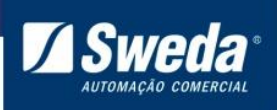

|   |                                                                                                    | ×        |
|---|----------------------------------------------------------------------------------------------------|----------|
| ÷ | Atualizar Driver - Dispositivo Serial USB (COM3)                                                                                                    |          |
|   | Como deseja pesquisar o software de driver?                                                                                                    |          |
|   | → Pesquisar automaticamente software de driver atualizado<br>O Windows irá pesquisar seu computador e a Internet em busca do software de<br>driver mais recente para o seu dispositivo, a menos que você tenha desabilitado<br>esse recurso nas configurações de instalação do dispositivo. |          |
|   | → Procurar software de driver no computador<br>Localizar e instalar software manualmente.                                                                                                    |          |
|   |                                                                                                    | Cancelar |

# Clique em **Permitir que eu escolha em uma lista de drivers de dispositivo no computador**

|   |                                                                                                    | × |
|---|----------------------------------------------------------------------------------------------------|---|
| ← | Atualizar Driver - Dispositivo Serial USB (COM3)                                                                                                    |   |
|   | Procurar software de driver em seu computador                                                                                                    |   |
|   | Procurar software de driver neste local:                                                                                                    |   |
|   | Procurar                                                                                                    |   |
|   | ☑ Incluir subpastas                                                                                                    |   |
|   |                                                                                                    |   |
|   | → Permitir que eu escolha em uma lista de drivers de dispositivo no<br>computador                                                                            |   |
|   | A lista mostrará o software de driver instalado compatível com o dispositivo e todos os itens de<br>software de driver na mesma categoria que o dispositivo. |   |
|   | •                                                                                                    |   |
|   |                                                                                                    |   |
|   | Avançar Cancela                                                                                                    | r |

Clique no botão Com Disco...

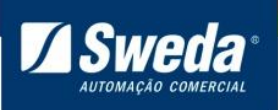

|   |                                                                                                    | × |  |
|---|----------------------------------------------------------------------------------------------------|---|--|
| ÷ | Atualizar Driver - Dispositivo Serial USB (COM3)                                                                                                    |   |  |
|   | Selecione o driver de dispositivo que deseja instalar para este hardware.                                                                                            |   |  |
|   | Selecione o tabricante e o modelo do dispositivo de hardware e clique em Avançar. Se voce tiver um disco que contenha o driver a ser instalado, clique em Com Disco. |   |  |
|   | ☑ Mostrar hardware compatível                                                                                                    | _ |  |
|   | Modelo<br>a Dispositivo Serial USB                                                                                                    |   |  |
|   |                                                                                                    |   |  |
|   | Este driver foi assinado digitalmente.                                                                                                    |   |  |
|   | Explique-me por que a assinatura de driver é importante                                                                                                    |   |  |
|   | Avançar Cancela                                                                                                    | r |  |

Clique em Procurar...

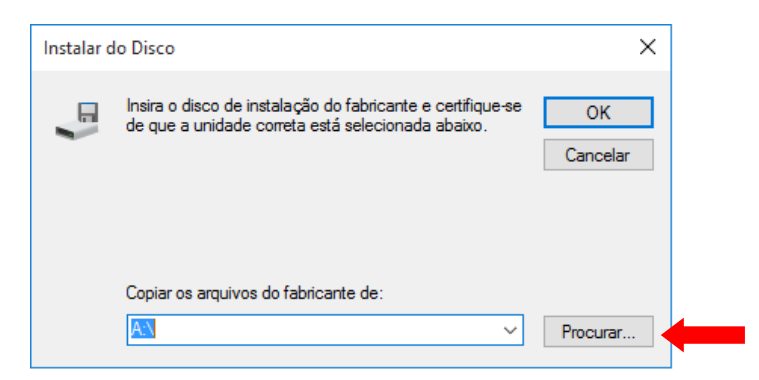

Navegue até a pasta "InfSAT" onde descompactou o driver do SAT, selecione o arquivo **satsweda** e clique em **Abrir**.

| 📇 Localizar o a     | rquivo |                                     |                                       |                          | ×    |
|---------------------|--------|-------------------------------------|---------------------------------------|--------------------------|------|
| Examinar:           | InfSAT | ~                                   | 3 🌶 🖻 🛄 🗸                             |                          |      |
| Acesso rápido       | Nome   | ^                                   | Data de modificaç<br>11/05/2015 17:31 | Tipo<br>Informações de c | Tam  |
| Área de<br>Trabalho |        |                                     |                                       |                          |      |
| Bibliotecas         |        |                                     |                                       |                          |      |
| Este<br>Computador  |        |                                     |                                       |                          |      |
|                     | <      |                                     |                                       |                          | >    |
| Pada                | Nome:  | satsweda                            |                                       | ~ Ab                     | ir   |
| rede                | Tipo:  | Informações de configuração (*.inf) |                                       | Canc                     | elar |
|                     |        |                                     |                                       |                          |      |

Clique em **OK** para confirmar a pasta selecionada.

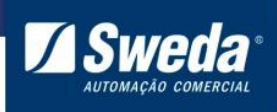

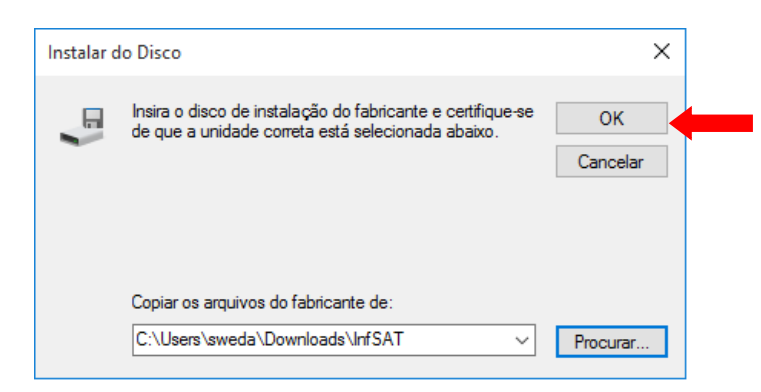

Selecione o adaptador de rede SAT Sweda e clique em Avançar.

|   |                                                                                                    | × |
|---|----------------------------------------------------------------------------------------------------|---|
| ÷ | Atualizar Driver - Dispositivo Serial USB (COM3)                                                                                                    |   |
|   | Selecione o driver de dispositivo que deseja instalar para este hardware.                                                                                            |   |
|   | Selecione o fabricante e o modelo do dispositivo de hardware e clique em Avançar. Se você tiver um disco que contenha o driver a ser instalado, clique em Com Disco. |   |
|   | Mostrar hardware compatível                                                                                                    |   |
|   | Modelo                                                                                                    |   |
|   |                                                                                                    |   |
|   | Este driver tem uma assinatura Authenticode(tm).                                                                                                    |   |
|   | Explique-me por que a assinatura de driver é importante                                                                                                    |   |
|   | Avançar Cancela                                                                                                    | r |

Marque a opção **Sempre confiar em software da "SWEDA INFORMATICA LTDA"** e clique em **Avançar** 

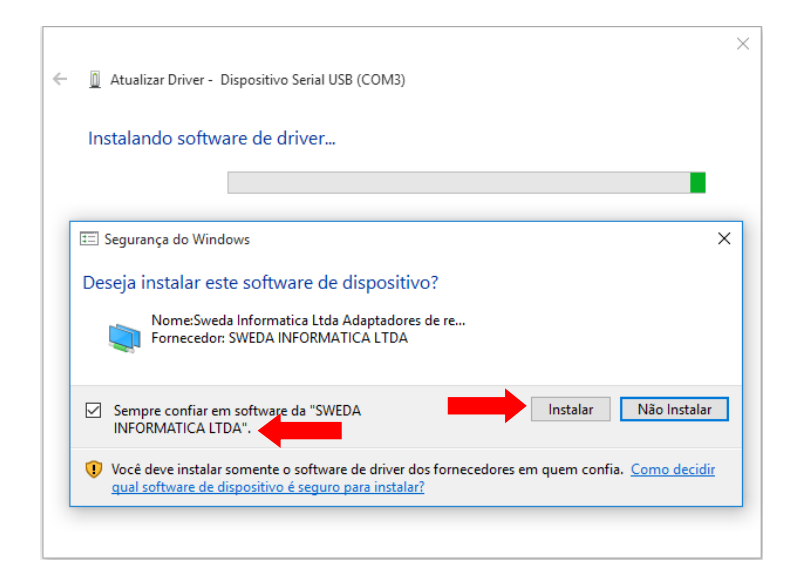

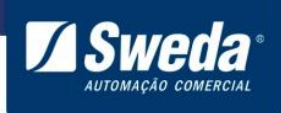

#### Aguarde a instalação e clique no botão Fechar

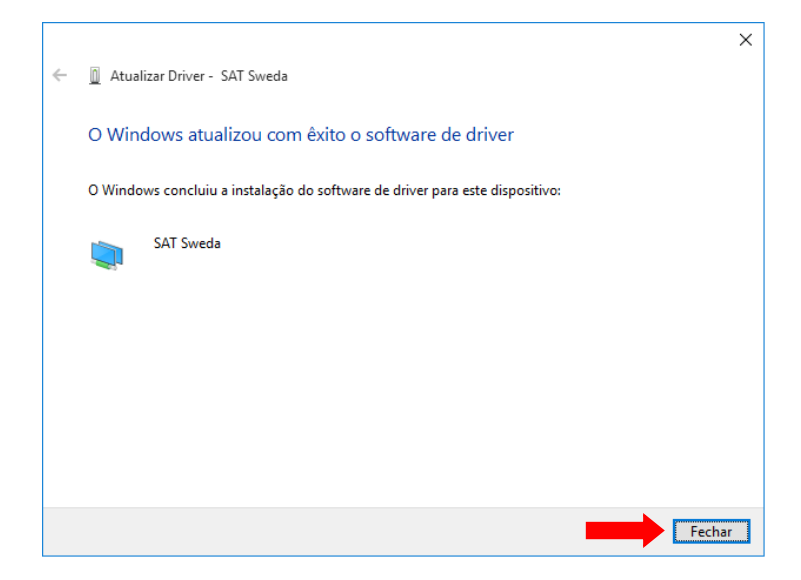

Para confirmar que o driver foi instalado corretamente abra a categoria **Adaptadores de rede**.

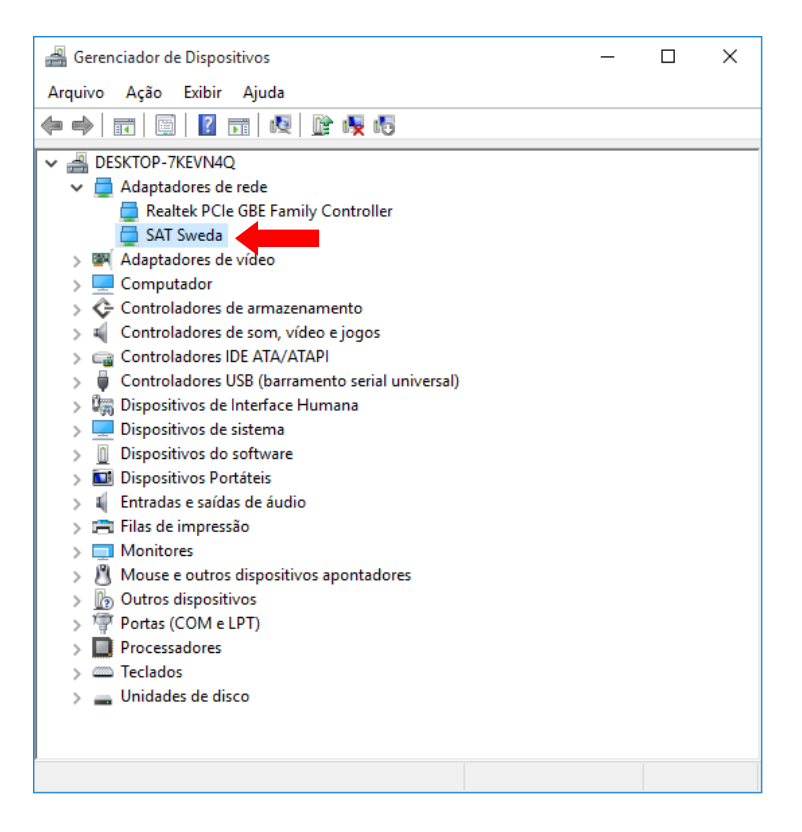

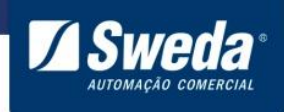

#### 3.4 Configurando o SAT no Windows

Conforme visto durante a instalação do driver, o SAT Sweda cria um adaptador de rede no computador, por tanto após a instalação do driver é necessário executar o <u>Serviço SAT</u> que ficará encarregado de configurar em sua interface o IP **172.16.0.4** e Máscara de Subrede **255.255.0.0** para que haja comunicação do SAT com o computador. Após o download, descompacte e execute como administrador o arquivo Install.exe. A seguinte janela será exibida e fechada após alguns instantes.

| C:\Windows\System32\cmd.exe                                                                                                    |                                                                                                    |
|----------------------------------------------------------------------------------------------------|----------------------------------------------------------------------------------------------------|
| This is a 32bit operating syste                                                                                                    | 2m                                                                                                    |
| NOME_DO_SERVI€O: Sweda SAT Serv<br>TIPO<br>ESTADO<br>CàDIGO_DE_SAÖDA_DO_WIN32<br>CàDIGO_DE_SAÖDA_DO_SERVI€O<br>PONTO_DE_VERIFICAۂO<br>AGUARDAR_DICA | vice<br>: 10 WIN32_OWN_PROCESS<br>: 3 STOP_PENDING<br>(NOT_STOPPABLE, NOT_PAUSABLE, IGNORES_SHUTDOWN)<br>: 0 (0x0)<br>: 0 (0x0)<br>: 0x4<br>: 0x0 |
| Waiting for service to stop<br>Service stopped, removing it!<br>[SC] DeleteService ÒXITO                                                            |                                                                                                    |
| Installing new service!<br>[SC] CreateService ÒXITO<br>[SC] ChangeServiceConfig2 ÒXITO<br>Service successfully installed                            |                                                                                                    |

Existem algumas configurações de gerenciamento de energia que devem ser realizadas para que o Sistema Operacional não interfira no correto funcionamento do SAT Abra o gerenciador de dispositivos, selecione a categoria **Controladores USB**,clique nas propriedades dos dispositivos **Generic USB Hub** e **USB Root Hub e** desabilite a opção **O computador pode desligar o dispositivo para economizar energia**. Desabilite em todos os dispositivos nessa categoria.

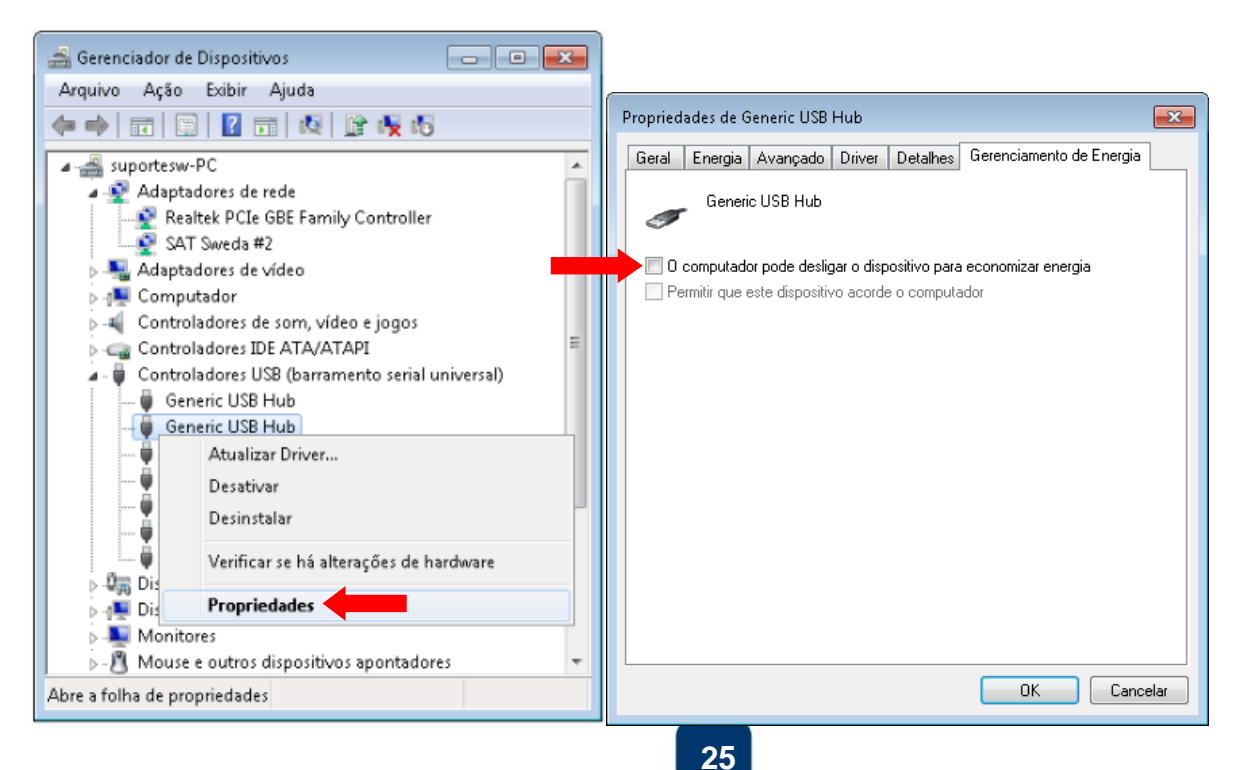

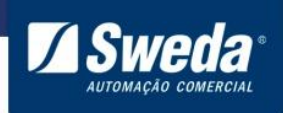

## 3.5 Configurando o SAT no Linux

Esse tópico tem o objetivo de auxiliar na instalação e configuração de um SAT já ativado e associado, pois o software de Ativação é compatível apenas com o ambiente Windows.

Exemplo de configuração no Ubuntu

Conecte os cabos no SAT conforme tópico <u>3.1 Instalação</u> e aguarde até que os leds acendam. As distribuições Linux já possuem o driver do SAT, por tanto não é necessário a instalação do mesmo, pois o sistema irá reconhecer e instalar a interface de rede de forma automática.

Para configurar a interface abra o terminal, autentique-se com o usuário root e em seguida execute o comando abaixo: sudo nano /etc/network/interfaces

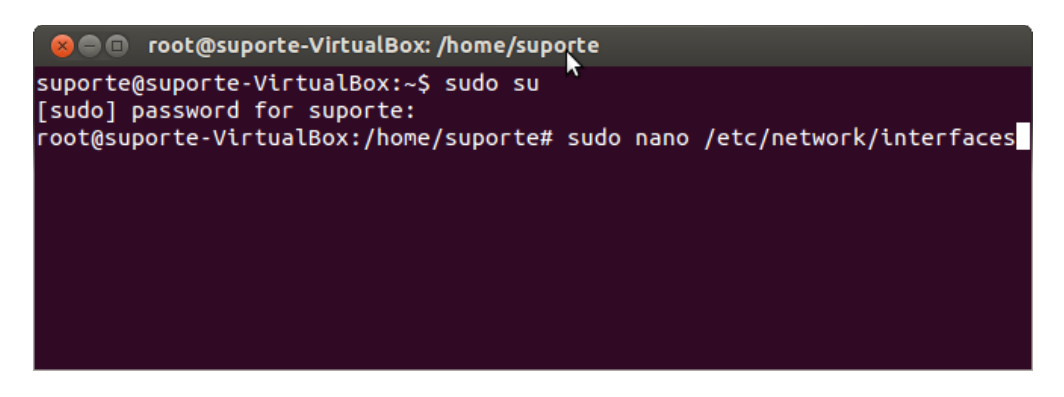

O arquivo interfaces será aberto para edição. Insira os seguintes parâmetros no arquivo

auto lo iface lo inet loopback auto usb0 iface usb0 inet static address 172.16.0.4 netmask 255.255.0.0

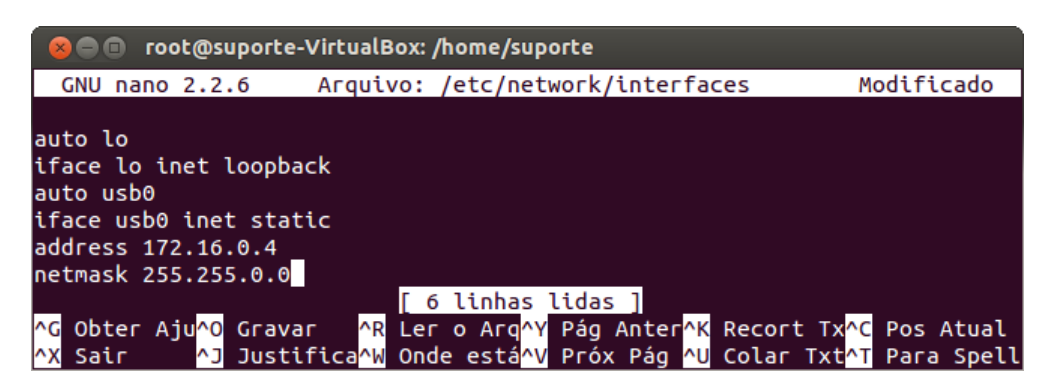

Esses parâmetros serão configurados automaticamente na interface de rede SAT toda vez que o Linux iniciar.

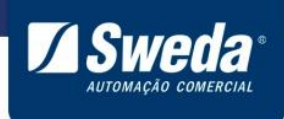

Para salvar e fechar o arquivo execute a seguinte sequência em seu teclado:

Ctrl O Enter Ctrl X

Dessa maneira o SAT irá se comunicar com o AC conforme exemplo abaixo

|   |                   |                |                | ₩                                                                                                    | _ <b>t</b> ‡ | <b>⊲</b> ))) _ | 13:13 | 👤 suporte | ₩ |
|---|-------------------|----------------|----------------|----------------------------------------------------------------------------------------------------|--------------|----------------|-------|-----------|---|
| ٢ | 80                |                |                |                                                                                                    |              |                |       |           |   |
|   | S                 | @T SWE         | DA             | ···· STATUS SAT ····<br>Numero SAT 900006290<br>Tipo de Rede DHCP                                               |              |                |       |           |   |
|   | Consulta-S@T      | Status SAT     | Teste SAT      | IP Rede : 000.000.000.000<br>MAC : b8:24:1a:00:03:07                                                            |              |                |       |           |   |
|   | Extrair Logs      | Limpar         | ConsultaSessão | Mask : 000.000.000                                                                                              |              |                |       |           |   |
|   | Vender            | Cancela CF-e   | SAIR           | DIKS 1 : 192.168.150.247                                                                                        |              |                |       |           |   |
|   | ULTIMA SESS       |                |                | Status Rede: NA0_CONECTADO                                                                                      |              |                |       |           |   |
|   | Digite o Código d | le Ativação:   |                | Memória Total 1048576 Kbytes                                                                                    |              |                |       |           |   |
|   |                   |                |                | Data e Hora: 2010106111258                                                                                      |              |                |       |           |   |
|   |                   |                |                | Versão Software Básico 02.00.00<br>Versão Layout 0.06                                                           |              |                |       |           |   |
|   |                   |                |                | Ultimo CF-e SAT: 3515125348521500010659900006290000224300<br>CF-e Inicial : 00000000000000000000000000000000000 |              |                |       |           |   |
|   |                   |                |                | CF-e Final : 00000000000000000000000000000000000                                                                |              |                |       |           |   |
|   |                   |                |                | Data/Hora Comunicação Sefa20151223174421<br>Data Emissão Certificado0151029                                     |              |                |       |           |   |
|   |                   |                |                | Data Vencimento Certificad/0201029                                                                              |              |                |       |           |   |
|   | Enviar            | Dados Venda XM | L String       | ESCADO SAT : DESELOQUEADO                                                                                       |              |                |       |           |   |

#### 3.6 Instalar Software de Ativação.

Agora que o SAT está configurado vá até a pasta "Downloads", execute o instalador do programa de ativação e clique em **Avançar** 

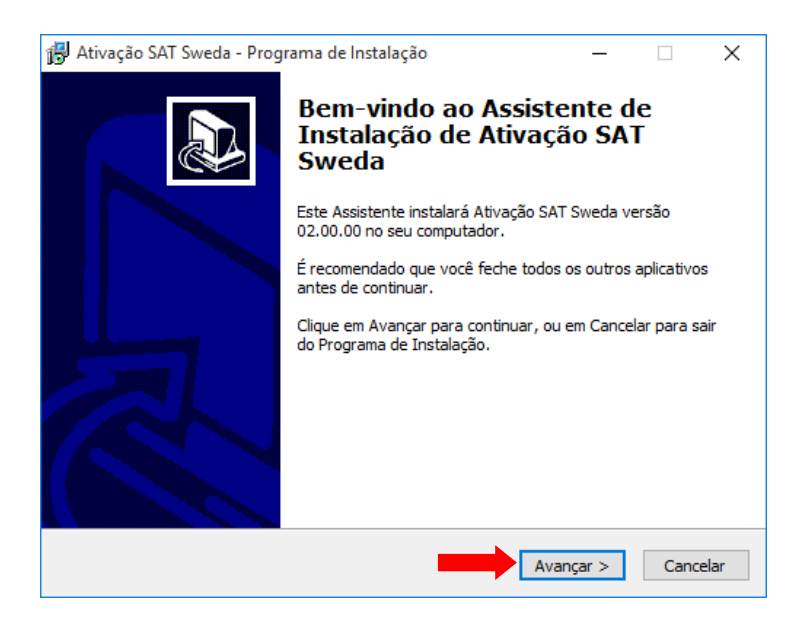

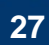

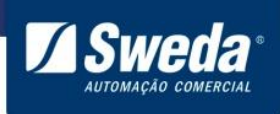

Não é necessário alterar a pasta de instalação, clique em Avançar

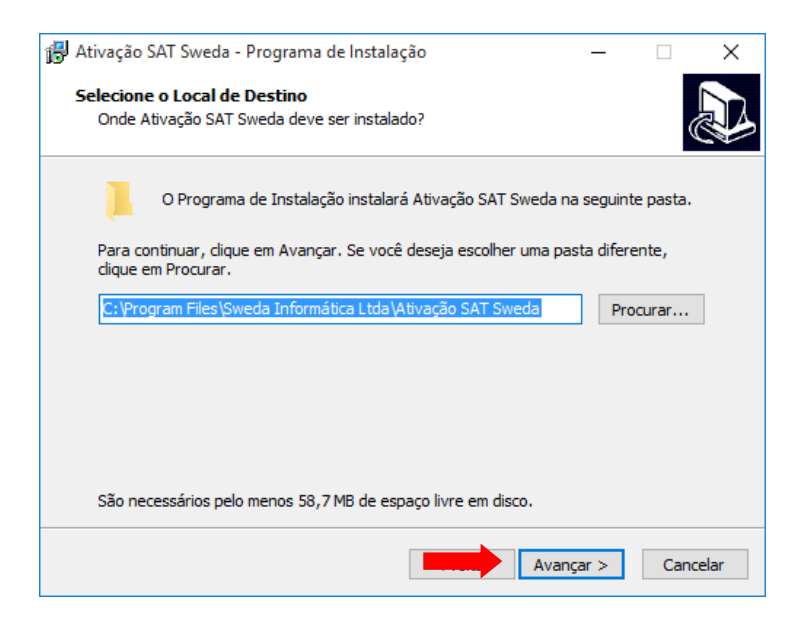

## Clique em Avançar

| 🛃 Ativação SAT Sweda - Programa de Instalação                                                            | _         |          | $\times$ |
|----------------------------------------------------------------------------------------------------|-----------|----------|----------|
| Selecionar a Pasta do Menu Iniciar<br>Onde o Programa de Instalação deve colocar os atalhos do programa? |           |          |          |
| O Programa de Instalação irá criar os atalhos do programa na<br>do Menu Iniciar.                         | seguin    | te pasta |          |
| Clique em Avançar para continuar. Se você quiser escolher outra pasta<br>Procurar.                       | a, clique | e em     |          |
| Ativação SAT Sweda                                                                                       | Proc      | urar     | ]        |
|                                                                                                    |           |          |          |
|                                                                                                    |           |          |          |
|                                                                                                    |           |          |          |
|                                                                                                    |           |          |          |
| Avançar                                                                                                  | >         | Cance    | elar     |

Clique em Instalar

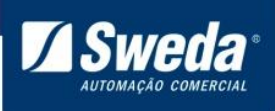

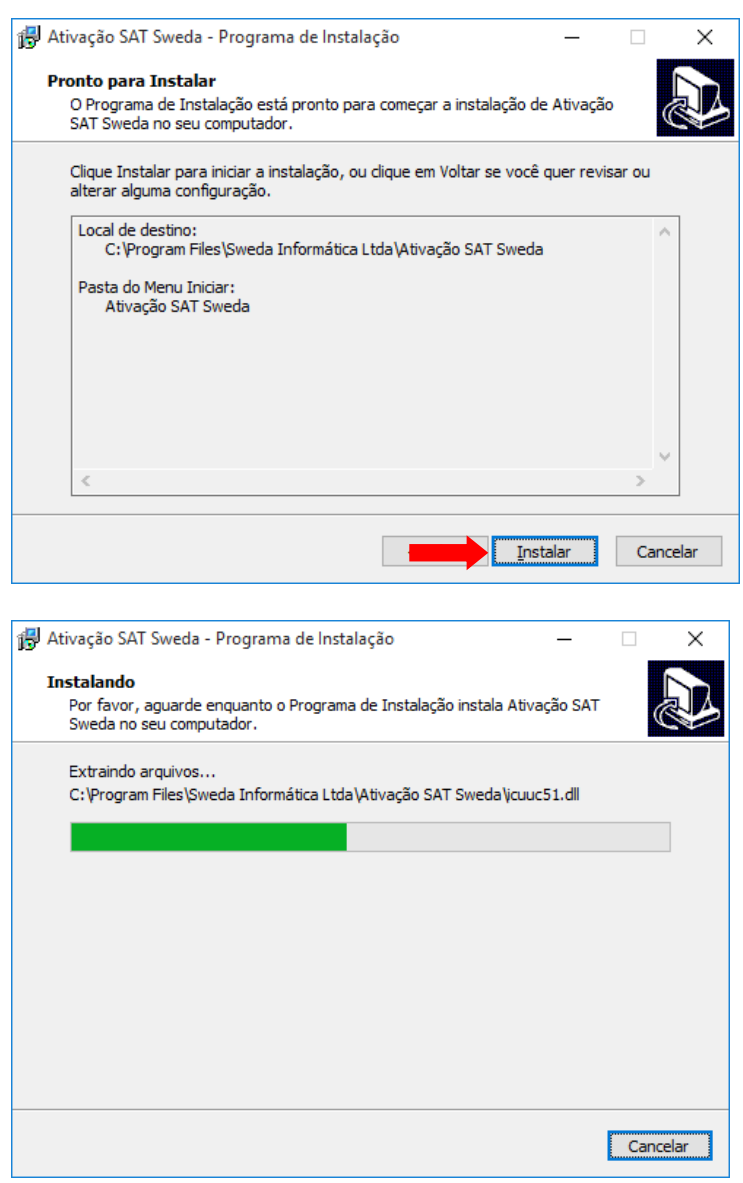

#### Selecione Executar Ativação SAT Sweda e clique em Concluir

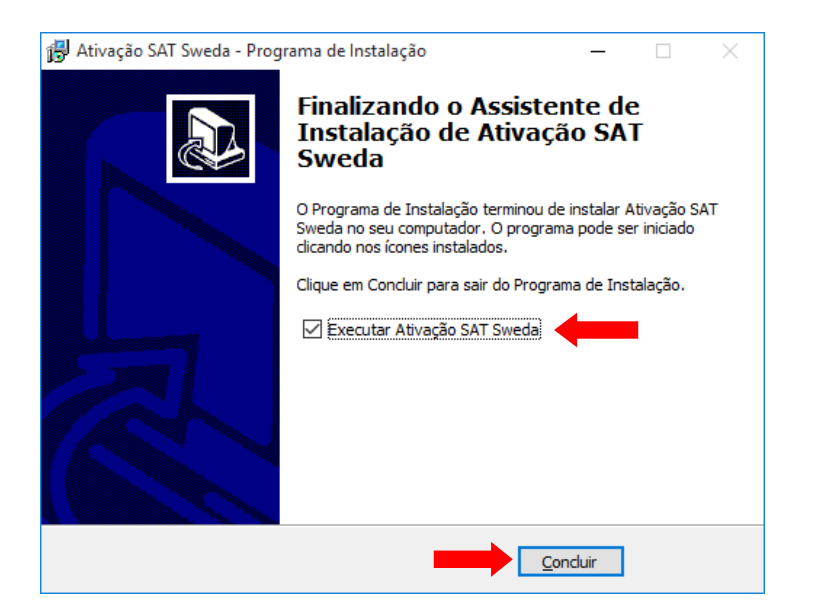

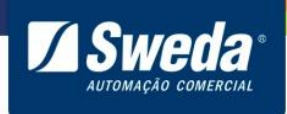

Clique no botão **Status SAT**. O retorno deverá ser **SAT em operação**. Essa mensagem indica que houve comunicação com o SAT, basta seguir para o tópico **3.6 Configurando a rede do SAT** 

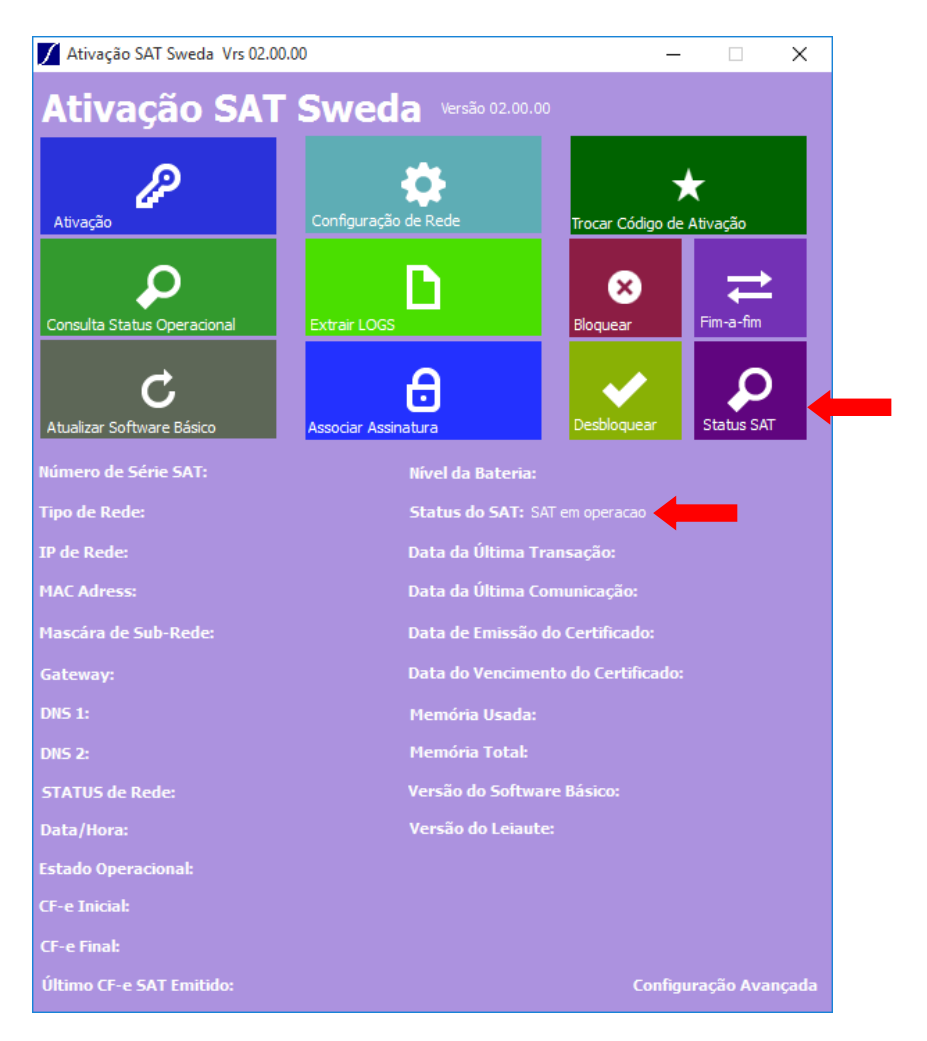

Caso o aplicativo exibida a mensagem **Sat em processamento. Tente Novamente** significa que não houve comunicação com o SAT.

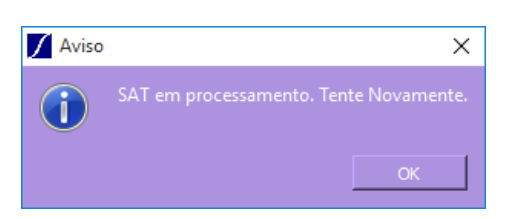

Nesse caso <u>clique aqui</u> e veja como configurar manualmente o adaptador de rede criado pelo SAT.

Volte para o programa de ativação e clique no botão **Status SAT**. O retorno será: **SAT em operação**. Agora siga as instruções abaixo para configurar a rede.

#### 3.7 Configurando a Rede do SAT para transmissão dos cupons a SEFAZ

Para enviar os cupons fiscais eletrônicos armazenados em sua memória interna aos Servidores da Secretaria da Fazenda, o SAT Fiscal, utiliza a internet.

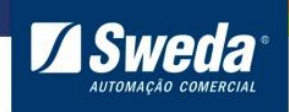

\*A tabela abaixo se trata apenas de um exemplo de configuração, esses dados não devem ser gravados no equipamento, pois cada estabelecimento possui sua configuração.

| EXEMPLO DE CONFIGURAÇÃO |                                      |                     |  |  |
|-------------------------|--------------------------------------|---------------------|--|--|
| TAG                     | Descrição                            | Exemplo             |  |  |
| TIPO DE LAN             | Tipo de Rede LAN utilizada.          | DHCP, PPPoE,        |  |  |
|                         |                                      | IPFIX               |  |  |
| IP DA LAN               | Endereço IP                          | 192.168.010.100     |  |  |
| MÁSCARA                 | Máscara de sub-rede                  | 255.255.255.000     |  |  |
| GATEWAY                 | Gateway padrão                       | 192.168.010.100     |  |  |
| DNS1                    | DNS Preferencial                     | 192.168.010.100     |  |  |
| DNS2                    | DNS Alternativo                      | 192.168.010.100     |  |  |
| USUÁRIO                 | Se a rede necessitar de usuário para | "admin", "usuario1" |  |  |
|                         | obtenção do endereço IP              |                     |  |  |
| SENHA                   | Se a rede necessitar de senha para   | "1536985",          |  |  |
|                         | obtenção do endereço IP              | "senha123456"       |  |  |
| PROXY                   | Se a rede usa proxy para o protocolo | 0= Não usa proxy    |  |  |
|                         | navegação do protocolo HTTPs         | 1= Proxy com        |  |  |
|                         |                                      | configuração        |  |  |
|                         |                                      | 2= Proxy            |  |  |
|                         |                                      | transparente        |  |  |
| IP SERVIDOR             | Endereço IP do Servidor Proxy        | 192.168.010.100     |  |  |
| PROXY                   |                                      |                     |  |  |
| PORTA DO PROXY          | Porta TCP do Servidor de Proxy       | 3128                |  |  |

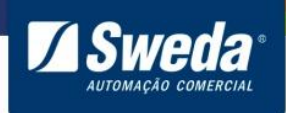

| USUÁRIO DO     | Se o proxy necessitar de usuário para | "admin", "usuario1" |
|----------------|---------------------------------------|---------------------|
| PROXY          | navegação                             |                     |
|                |                                       |                     |
| SENHA DO PROXY | Se o proxy necessitar de senha para   | "1536985",          |
|                | navegação                             | "senha123456"       |
|                |                                       |                     |

Abra o programa de Ativação e clique no botão Configuração de Rede

| 🚺 Ativação SAT Sweda Vrs 02.00.00       | —          |        | × |
|-----------------------------------------|------------|--------|---|
| Ativação SAT Sweda Versão 02.00.00      |            |        |   |
| e 🖉 📥 🔅 🕹                               | *          |        |   |
| Ativação Configuração de Rede Trocar Có | digo de At | ivação |   |

Preencha o campo **Código de Ativação** com **00000000**. Esse código só deve ser usado para configurar a rede de um SAT desativado. Se houver a necessidade de alterar alguma configuração após ativar seu SAT, use o código que foi definido no momento da ativação.

Preencha os outros campos de acordo com a rede local e clique em Enviar. Caso não saiba como preencher entre em contato com o responsável pela TI do estabelecimento.

| 🖊 Ativação SAT Sweda                                  |                        |                                                   |                       |            |
|-------------------------------------------------------|------------------------|---------------------------------------------------|-----------------------|------------|
| Configuração de Rede                                  |                        |                                                   |                       |            |
| Informe o Código de Ativação                          |                        | -Tipo de Rede SAT<br><ul> <li>Ethernet</li> </ul> |                       |            |
|                                                       |                        |                                                   |                       |            |
| Cofigurações de Rede SAT                              |                        | -Configuração de F                                | Proxy                 |            |
| Tipo de Rede Lan: DHCP                                |                        | Proxy:                                            | Não usa proxy         | <b>_</b>   |
| TD GAT-                                               |                        | Proxy IP Servidor:                                |                       |            |
| Máscara Sub-Rede:                                     |                        | Proxy Porta:                                      |                       |            |
| Catoway                                               |                        |                                                   | 23                    |            |
| A Configurace                                         | ao de Rede.txt enviada | foi gravado em: C:/Pro                            | gram Files/Sweda      |            |
| DNS 2:                                                | da/Ativação SAT Swed:  | la                                                |                       |            |
| Usuário:                                              |                        | -                                                 | ок                    | क्ति       |
| Senha:                                                |                        | Foviar                                            | Carregar Configuração | Lippar     |
|                                                       |                        |                                                   |                       | Linpa      |
| Codigo de Retorno SAT: 12000                          |                        |                                                   |                       | <b>^</b>   |
| Resposta SAT: Rede Configurada com sucesso            |                        |                                                   |                       |            |
| Mensagem SEFAZ:                                       |                        |                                                   |                       |            |
| Configuração Enviada:                                 |                        |                                                   |                       |            |
| xml version="1.0" encoding="UTF-8"?                   |                        |                                                   |                       |            |
| <config></config>                                     |                        |                                                   |                       |            |
| <tipolan>DHCP</tipolan>                               |                        |                                                   |                       | <b>•</b> 1 |
| <pre><nrom nrom="" pre="" s<="" sii<=""></nrom></pre> |                        |                                                   |                       |            |

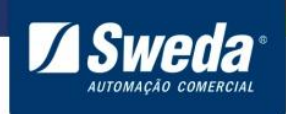

O led Rede deverá acender, nesse caso siga para a etapa de ativação. Caso o led permaneça apagado verifique com o técnico de redes se os parâmetros estão corretos.

#### 3.8 Orientações para ativação

- O código de ativação não é fornecido pelo Fabricante ou Sefaz e sim definido pelo contribuinte ou desenvolvedor e deve conter no mínimo 8 até 32 caracteres (letras e/ou números)
- Para o SAT de produção, o tipo de certificado deve ser o mesmo selecionado no momento da <u>vinculação</u> no SGR
- ATENÇÃO: Evite erros na ativação! Antes de realizar o processo, certifique-se que a rede esteja estável, sem oscilações. Durante a ativação, após receber os dados a Sefaz emite e envia o certificado para o equipamento. O limite de emissão é de até dois certificados, portanto se houver alguma instabilidade na rede local ou externa e após a segunda emissão o certificado não chegar no equipamento, o mesmo só poderá ser ativado após 30 dias corridos conforme a Especificação de requisitos do SAT - <u>ER 2.19.07 de 18/05/2016</u>

| 04129 | SAT/AC | Rejeição: Solicitações de<br>emissão de certificados<br>excedidas. | Novas tentativas de<br>ativação para o<br>contribuinte em<br>questão poderão ser<br>realizadas após 30<br>dias. |
|-------|--------|--------------------------------------------------------------------|----------------------------------------------------------------------------------------------------|
|-------|--------|--------------------------------------------------------------------|----------------------------------------------------------------------------------------------------|

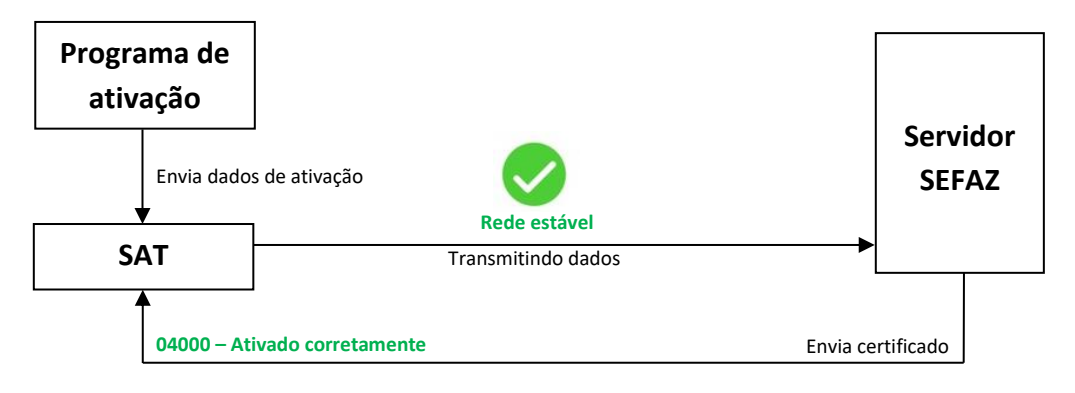

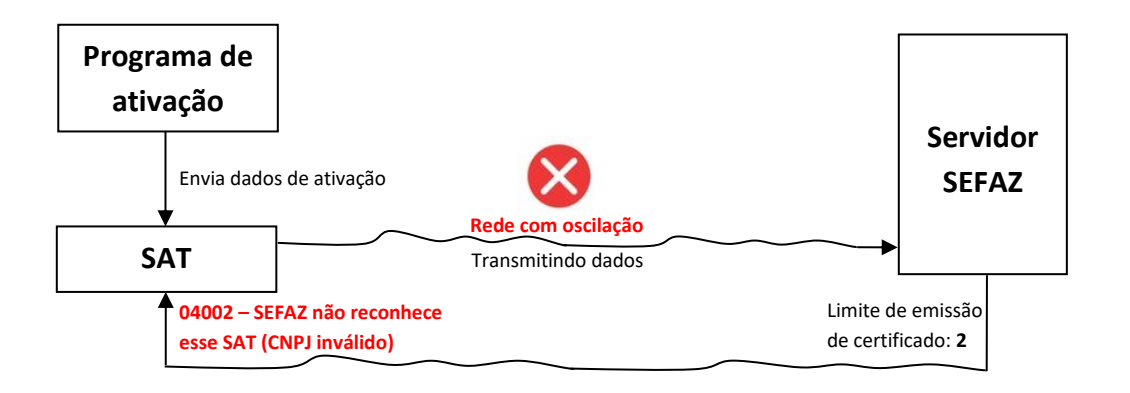

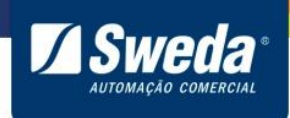

## 3.9 Ativando SAT de Produção (Contribuinte)

## Como ativar o SAT com Certificado AC-SAT/SEFAZ

#### Clique no botão Ativação

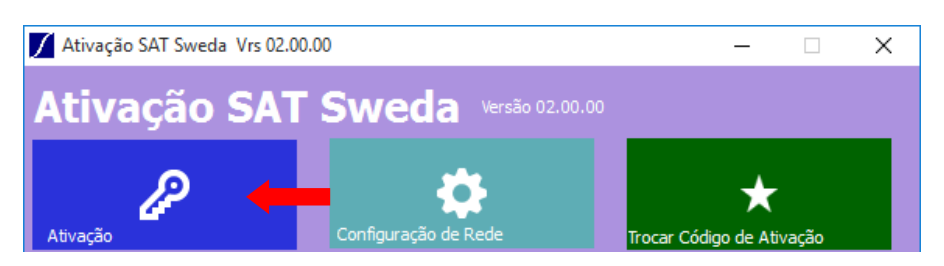

Defina o **código de ativação**, preencha o **CNPJ** do estabelecimento, selecione o tipo de certificado **AC-SAT/SEFAZ**, UF **SP** e clique em **Ativar**.

| Ativar SAT                        |                                    |        | 🔶 🗙                |
|-----------------------------------|------------------------------------|--------|--------------------|
| Ativação                          |                                    |        |                    |
| Código de Ativação                | •••••                              |        |                    |
| Repetir Cod. Ativação             | •••••                              |        |                    |
| СЛРЈ                              | 53.485.215/0001-06                 |        |                    |
| Tipo de Certificado               | Tipo de Certificado = AC-SAT/SEFAZ |        |                    |
| UF                                | SP                                 | Ativar | Enviar Certificado |
|                                   |                                    |        |                    |
| Codigo de Retorno: 04000          |                                    |        |                    |
| Resposta SAT: Ativado corretament | e                                  |        |                    |
| Codigo referencia SEFAZ:          |                                    |        |                    |
| Mensagem SEFAZ:                   |                                    |        |                    |
|                                   |                                    |        |                    |
|                                   |                                    |        |                    |
|                                   |                                    |        |                    |
|                                   |                                    |        |                    |
|                                   |                                    |        |                    |

Agora que a ativação foi concluída siga para a etapa <u>Associar Assinatura - Produção</u> (<u>Contribuinte</u>)

## Como ativar o SAT com Certificado ICP-BRASIL

Defina o **código de ativação**, preencha o **CNPJ** do estabelecimento, selecione o tipo de certificado **ICP-BRASIL**, UF **SP** e clique em **Ativar**.

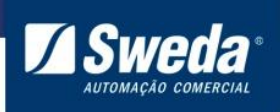

| 🖊 Ativação SAT Sweda          | - E 🖾                                                                     |
|-------------------------------|---------------------------------------------------------------------------|
| Ativar SAT                    |                                                                           |
|                               |                                                                           |
| Ativação                      |                                                                           |
| ·····                         |                                                                           |
| Código de Ativação            |                                                                           |
|                               |                                                                           |
| Repetir Cod. Ativação         | •••••                                                                     |
|                               |                                                                           |
| CNPJ                          | 53.485.215/0001-06                                                        |
|                               |                                                                           |
| Tipo de Certificado           |                                                                           |
|                               | SP. Allow Envior Certificado                                              |
| 01                            |                                                                           |
|                               |                                                                           |
| Codigo de Retorno: 04006      |                                                                           |
| -                             |                                                                           |
| Resposta SAT: CSR ICP-BRAS    | 50                                                                        |
| Codigo referencia SEFAZ:      | O arouivo CSP nem foi oravado em C//Brogram Eiler (v86)/Sweda laformática |
|                               | Ltda/Ativação SAT Sweda                                                   |
| Mensagem SEFAZ:               |                                                                           |
| CSR gerado:                   | OK                                                                        |
| REGIN CERTIFICATE REQUEST     | MIC aTC CATEC ADA                                                         |
| 316Jrg7V9wGuyZsANMZ68jAFCOpTb | alAbhhrFLD5pdHByuY+nOZKPewtoz8C020/jXBhAgMBAAGgADANBgkghkiG9w0BAQsFAA     |
|                               |                                                                           |
|                               |                                                                           |
|                               |                                                                           |
|                               |                                                                           |
| •1 1                          | ,                                                                         |
| I                             |                                                                           |

Será criado o arquivo CSR.pem com o seguinte conteúdo.

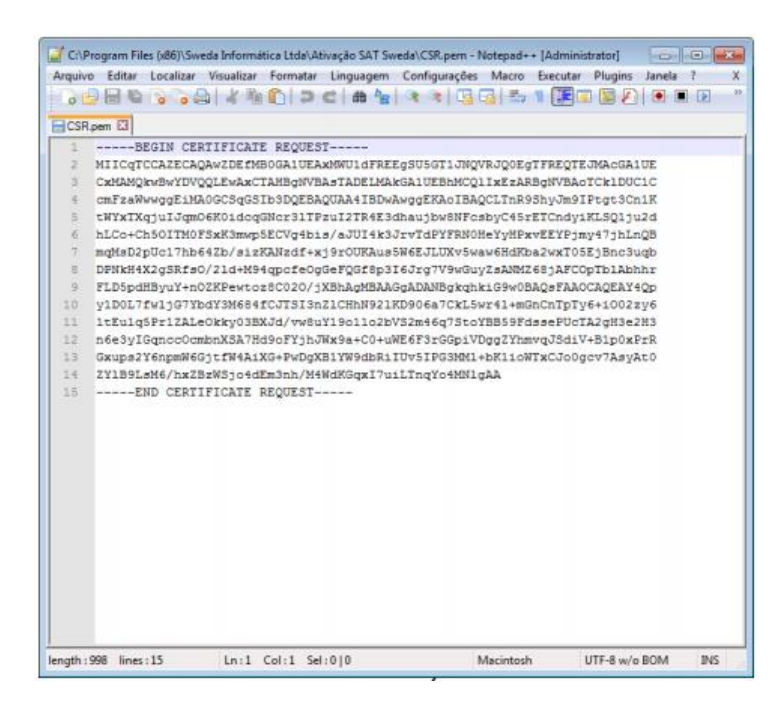

Para concluir o processo de ativação com o tipo de certificado ICP-Brasil o procedimento abaixo deve ser seguido

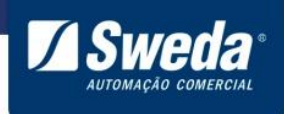

- O arquivo CSR gerado deverá ser enviado à Autoridade Certificadora para emissão do certificado digital que será instalado no SAT.
- Ao receber o certificado digital da Autoridade Certificadora, o lojista, através do aplicativo Ativação SAT Sweda utilizará a função Enviar para gravar o certificado digital no equipamento. Uma caixa de diálogo será aberta para seleção do arquivo de certificado. Ao final do processamento, o equipamento estará ativado.

| Ativação SAT Sweda               |                                  |                          |    | 0                  | × |
|----------------------------------|----------------------------------|--------------------------|----|--------------------|---|
| Ativar SAT                       |                                  |                          |    |                    |   |
|                                  |                                  |                          |    |                    |   |
| Ativação                         |                                  |                          |    |                    |   |
| oddaa da abbuada                 |                                  |                          |    |                    |   |
| Codigo de Ativação               |                                  |                          |    |                    |   |
| Repetir Cod. Ativação            |                                  |                          |    |                    |   |
|                                  |                                  |                          |    |                    |   |
| CNPJ                             | 53.485.215/0001-06               |                          |    |                    |   |
| Tipo de Certificado              | Tipo de Certificado – ICP-BRASIL | •                        |    |                    |   |
| •                                |                                  |                          | P  | →                  |   |
| UF                               | SP                               | <ul> <li>Ativ</li> </ul> | ar | Enviar Certificado |   |
| Resposta SAT: Ativado corretarne | nte                              |                          |    |                    |   |
| Codigo referencia SEFAZ:         |                                  |                          |    |                    |   |
| Mensagem SEFAZ:                  |                                  |                          |    |                    |   |
|                                  |                                  |                          |    |                    |   |
|                                  |                                  |                          |    |                    |   |
|                                  |                                  |                          |    |                    |   |
|                                  |                                  |                          |    |                    |   |
|                                  |                                  |                          |    |                    |   |
|                                  |                                  |                          |    |                    |   |
|                                  |                                  |                          |    |                    |   |
|                                  |                                  |                          |    |                    |   |

## Associar Assinatura - Produção (Contribuinte)

Volte para a tela inicial e clique no botão Associar Assinatura

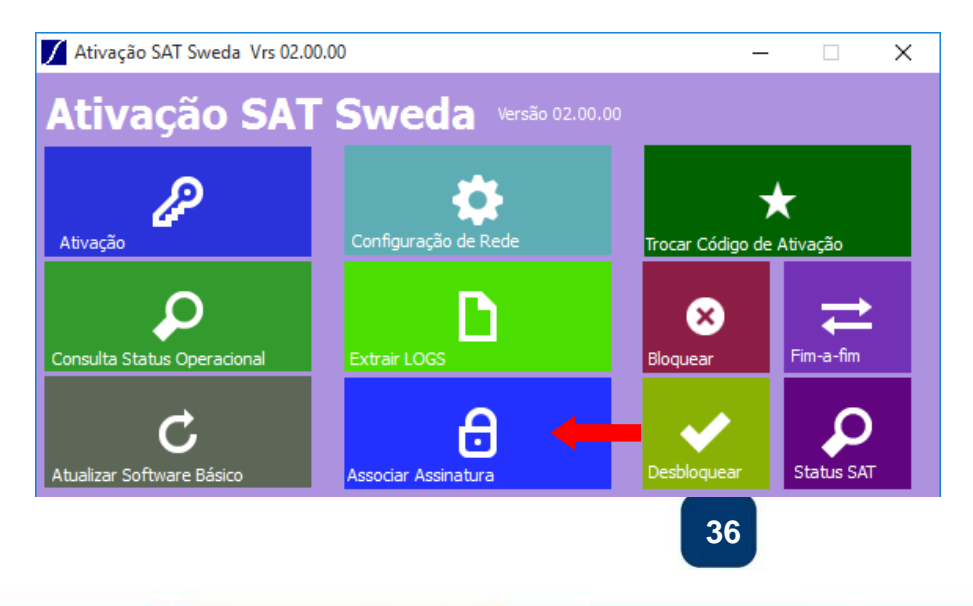

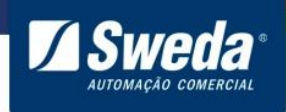

Digite o código de ativação definido anteriormente durante a ativação, CNPJ da Software House, CNPJ do Contribuinte e a Assinatura Digital e clique em Enviar.

A **Assinatura Digital** irá assinar os cupons emitidos pelo SAT. Essa chave de 344 caracteres não fornecida pelo Fabricante ou SEFAZ e sim gerada pela Software House (Empresa que desenvolveu o AC), por tanto entre em contato com essa empresa e solicite sua assinatura. A chave pode ser colada no campo Assinatura Digital ou importada através do botão **Carregar AC-Sign** 

| 🖌 Ativação SAT Sweda                                                          |                                  | _     |          | ×    |
|-------------------------------------------------------------------------------|----------------------------------|-------|----------|------|
| Associar Assinatura                                                           |                                  |       |          |      |
|                                                                               |                                  |       |          |      |
| Código de Ativação:                                                           | •••••                            |       |          |      |
| CNPJ da Soft House:                                                           | 10.615.281/0001-40               | Envia | ar 🔽     |      |
| CNPJ do Contribuinte:                                                         | 53.485.215/0001-06               |       | n        |      |
| Assinatura Digital:                                                           | IA DE GESTAO E RETAGUARDA DO SAT | Carro | egar AC- | Sign |
| Codigo de Retorno SAT : 130<br>Resposta SAT: Assinatura do<br>Mensagem SEFAZ: | 00<br>AC Registrada              |       |          |      |

Pronto! Seu SAT de produção já está em operação, entre em contato com a Software House para que instalem e configurem o sistema.

#### 3.10 Ativar SAT de Homologação (Desenvolvedor)

O código de ativação não é fornecido pelo Fabricante ou Sefaz e sim definido pelo contribuinte ou desenvolvedor e deve conter no mínimo 8 até 32 caracteres (letras e/ou números)

Os dados para Ativar/Associar um SAT de homologação são padronizados

| Código de ativação:  | Definido pelo desenvolvedor |
|----------------------|-----------------------------|
| CNPJ:                | 53.485.215/0001-06 (Sweda)  |
| Tipo de certificado: | AC-SAT/SEFAZ                |
| UF:                  | SP                          |

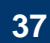

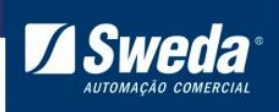

| Ativar SAT                      |                                    |        | <b>↓ ×</b>         |
|---------------------------------|------------------------------------|--------|--------------------|
| Ativação                        |                                    |        |                    |
| Código de Ativação              | •••••                              |        |                    |
| Repetir Cod. Ativação           | •••••                              |        |                    |
| СПРЈ                            | 53.485.215/0001-06                 |        |                    |
| Tipo de Certificado             | Tipo de Certificado = AC-SAT/SEFAZ | ·      |                    |
| UF                              | SP                                 | Ativar | Enviar Certificado |
|                                 |                                    |        |                    |
| Codigo de Retorno: 04000        |                                    |        | _                  |
| Resposta SAT: Ativado corretame | ente                               |        |                    |
| Codigo referencia SEFAZ:        |                                    |        |                    |
| Mensagem SEFAZ:                 |                                    |        |                    |
|                                 |                                    |        |                    |
|                                 |                                    |        |                    |
|                                 |                                    |        |                    |
|                                 |                                    |        |                    |

# Associar Assinatura - Homologação (Desenvolvedor)

| Código de Ativação | Definido durante a ativação                   |
|--------------------|-----------------------------------------------|
| CNPJ da Software   | 10 615 281/0001-40                            |
| House              | 10.013.201/0001-40                            |
| CNPJ do            | 53 485 215/0001-06                            |
| Contribuinte       | 55.465.215/0001-00                            |
| Assinatura Digital | SGR-SAT SISTEMA DE GESTAO E RETAGUARDA DO SAT |

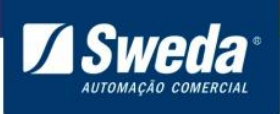

| Ativação SAT Sweda    |                                   | _ |        |               | ×   |
|-----------------------|-----------------------------------|---|--------|---------------|-----|
| Associar Assinatura   |                                   |   |        |               |     |
|                       |                                   |   |        |               |     |
| Código de Ativação:   | •••••                             |   |        |               |     |
| CND1 do Coft Howard   |                                   |   |        | $\rightarrow$ |     |
| CNPJ da Soft House:   | 10.615.281/0001-40                |   | Enviar |               | _   |
| CNPJ do Contribuinte: | 53.485.215/0001-06                |   |        | в             |     |
| Assinatura Digital:   | SGR-SAT SISTEMA DE GESTAO E RETAG |   | Carreg | gar AC-S      | ign |
|                       |                                   |   |        |               |     |
|                       |                                   |   |        |               |     |
|                       |                                   |   |        |               |     |
|                       |                                   |   |        |               |     |
|                       |                                   |   |        |               |     |
|                       |                                   |   |        |               |     |
|                       |                                   |   |        |               |     |
|                       |                                   |   |        |               |     |
|                       |                                   |   |        |               |     |
|                       |                                   |   |        |               |     |

Pronto! Seu SAT de homologação está em operação e você pode iniciar o desenvolvimento do software.

# 4. Descrição dos LEDS (Software básico 02.00.01)

| LED      | $\bigcirc$              | $\bigcirc$                                     | $\bigcirc$                      | $\bigcirc$                                                 | $\bigcirc$                           | $\bigcirc$                                 | $\bigcirc$                                                               |
|----------|-------------------------|------------------------------------------------|---------------------------------|------------------------------------------------------------|--------------------------------------|--------------------------------------------|--------------------------------------------------------------------------|
|          | POWER                   | OPER                                           | PARAM                           | REDE                                                       | SEFAZ                                | AC                                         | CFe                                                                      |
| Cor      | Azul                    | Z<br>Vermelho                                  | Verde                           | 4<br>Verde                                                 | Verde                                | Verde                                      | /<br>Larania                                                             |
| Apagado  | Alimentação<br>ausente  | Não<br>operante                                | Parametrização<br>não instalada | Cabo<br>desconectado<br>ou SAT sem<br>acesso ao<br>gateway | Sem<br>comunicação<br>com a<br>SEFAZ | SAT não<br>conectado a<br>um<br>computador | Não há<br>cupons<br>pendentes<br>para<br>transmissão                     |
| Aceso    | Alimentação<br>presente | Operante                                       | Parametrização<br>instalada     | Conectado à<br>rede                                        | Comunicando<br>com a<br>SEFAZ        | SAT<br>conectado ao<br>computador          | Há cupons<br>não<br>transmitidos<br>com data<br>inferior a<br>cinco dias |
| Piscando | Bloqueado               | Bloqueado<br>Veja abaixo<br>tabela LED<br>Oper | N/D                             | Veja abaixo<br>tabela LED<br>Rede                          | N/D                                  | Comunicando<br>com o AC                    | Veja abaixo<br>tabela LED<br>CFe                                         |

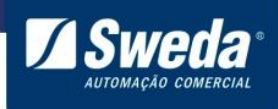

| LED 2 - OPER |                                                                          |  |  |
|--------------|--------------------------------------------------------------------------|--|--|
| Regime       | Significado                                                              |  |  |
| Apagado      | SAT não operante                                                         |  |  |
| Continuo     | SAT operante (ativado e associado a software house)                      |  |  |
| 1 piscada    | SAT desativado                                                           |  |  |
| 2 piscadas   | SAT ativado, não associado a software house                              |  |  |
| 3 piscadas   | SAT ativado, bloqueio autônomo por falta de conexão ou memória           |  |  |
| 4 piscadas   | SAT ativado, bloqueio pela SEFAZ                                         |  |  |
| 5 piscadas   | SAT ativado, bloqueio pelo contribuinte                                  |  |  |
| 6 piscadas   | SAT ativado, bloqueio autônomo por certificado expirado                  |  |  |
| 7 piscadas   | SAT ativado, bloqueio por erro de código de ativação. Veja tabela abaixo |  |  |

|  | LED 2 – OPER – 7 | piscadas: Bloqueic | por erro de có | digo de ativação |
|--|------------------|--------------------|----------------|------------------|
|--|------------------|--------------------|----------------|------------------|

| Número de tentativas | Minutos em bloqueio temporário   |
|----------------------|----------------------------------|
| 3                    | 2                                |
| 6                    | 4                                |
| 9                    | 8                                |
| 12                   | 16                               |
| 15                   | 32                               |
| 18                   | 64 = 1 hora e 4 min.             |
| 21                   | 128 = 2 horas e 8 min.           |
| 24                   | 256 = 4 horas e 16 min.          |
| 27                   | 512 = 8 horas e 32 min.          |
| 30                   | 1024 = 17 horas e 4 min.         |
| 33                   | 2048 = 1 dia 10 horas e 8 min.   |
| 36                   | 4096 = 2 dias 20 horas e 16 min. |

| LED 4 - REDE |                                                     |  |
|--------------|-----------------------------------------------------|--|
| Regime       | Significado                                         |  |
| Apagado      | Cabo desconectado ou SAT sem acesso ao gateway      |  |
| Continuo     | Conectado à rede                                    |  |
| 2 piscadas   | Gateway mal ou não configurado                      |  |
| 3 piscadas   | DNS não configurado                                 |  |
| 4 piscadas   | DNS off-line ou mal configurado                     |  |
| 5 piscadas   | DNS não resolve a URL da SEFAZ                      |  |
| 6 piscadas   | Timeout – Não foi possível realizar o teste de ping |  |

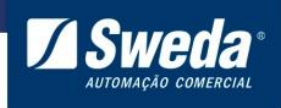

| LED 7 - CFe |                                                                      |  |  |
|-------------|----------------------------------------------------------------------|--|--|
| Regime      | Significado                                                          |  |  |
| Apagado     | Sem cupons pendentes para transmissão                                |  |  |
| Continuo    | Há cupons não transmitidos com data de geração inferior a cinco dias |  |  |
| 5 piscadas  | Há cupons não transmitidos com data de geração de cinco dias         |  |  |
| 6 piscadas  | Seis dias                                                            |  |  |
| 7 piscadas  | Sete dias                                                            |  |  |
| 8 piscadas  | Oito dias                                                            |  |  |
| 9 piscadas  | Nove dias                                                            |  |  |
| 10 piscadas | Dez dias ou mais                                                     |  |  |

\*Nas versões anteriores ao software básico 02.00.01, o LED Rede não pisca, AC não fica aceso contínuo e o CFe não pisca para indicar há quantos dias os cupons não foram transmitidos.

#### 5. FAQ – Respostas das Perguntas Frequentes

#### • SAT SS-1000

#### SAT em processamento

SAT em processamento indica uma falha de comunicação com o computador. Clique <u>aqui</u> e veja como corrigir.

#### Quantos dias de autonomia o SAT dispõe sem conexão com a internet?

O SS-1000 tem uma memória interna de 1GB, mas devido à alta compactação dos dados possibilita grande armazenagem de cupons, cerca de 200 mil cupons. Pela legislação o equipamento poderá ficar sem acesso à internet pelo período máximo de 10 dias corridos.

#### O que é SATDLL?

SATDLL é a biblioteca de funções do SAT. Esse arquivo é a interface de comunicação do Sistema de vendas com o equipamento, pois recebe as funções, parâmetros e dados do sistema, valida essas informações e as envia para o SAT. É indispensável que o sistema de vendas opere sempre com a versão atualizada desse arquivo. A versão atualizada sempre estará disponível para download no menu **Drivers Windows** na página do SAT <u>http://sweda.com.br/tecnologia-fiscal/sat/</u>

#### Posso ativar o SAT com o código de emergência?

Não, o código de emergência só deve ser usado para alterar o código de ativação quando o contribuinte perde o código que foi definido.

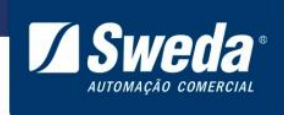

#### O SAT é compatível com quais Sistemas Operacionais?

O SAT SS-1000 é compatível com os Sistemas Operacionais Windows e todas as Distribuições Linux.

#### • Legislação

# Ao tentar ativar o SAT a seguinte mensagem de erro é apresentada "04002 - SEFAZ não reconhece este SAT (CNPJ inválido) "

Esse retorno indica que a Sefaz emitiu dois certificados e os mesmos não chegaram ao equipamento devido a alguma instabilidade na rede durante as tentativas de ativação. Nesse caso o equipamento só poderá ser ativo após 30 dias corridos conforme a <u>ER</u> <u>2.19.07 de 18/05/2016</u>.

| 11 |  | 04129 | SAT/AC | Rejeição: Solicitações de<br>emissão de certificados<br>excedidas. | Novas tentativas de<br>ativação para o<br>contribuinte em<br>questão poderão ser<br>realizadas após 30<br>dias. |
|----|--|-------|--------|--------------------------------------------------------------------|----------------------------------------------------------------------------------------------------|
|----|--|-------|--------|--------------------------------------------------------------------|----------------------------------------------------------------------------------------------------|

#### Será permitido o uso de impressora fiscal e SAT no mesmo estabelecimento?

Sim. De acordo com o estabelecido na Portaria CAT 147/12, até que todos os equipamentos ECF venham a ser substituídos pelo SAT, poderão ser utilizados, no mesmo estabelecimento, os dois tipos de equipamento, exceto para os estabelecimentos cuja atividade econômica esteja classificada no código 4731-8/00 (comércio varejista de combustíveis para veículos automotores) da CNAE.

#### A impressão do Extrato é obrigatória?

Sim. O aplicativo comercial deverá imprimir o Extrato em sua versão Completa ou Ecológica, através de uma impressora comum. A versão ecológica suprime os itens comercializados, sendo impressos apenas os dados do lojista, total do cupom e QRCode para identificação do CF-e SAT no servidor do fisco.

#### Como devo configurar o SAT para usá-lo compartilhado?

O compartilhamento do SAT é feito no aplicativo. O equipamento sempre se conecta ao computador pela conexão USB. Deverá haver um aplicativo de gestão de filas que irá obter as requisições de cada PDV, enviará ao SAT e responderá ao PDV com a resposta após receber o cupom autenticado do SAT.

#### Posso conectar o cabo de rede do SAT direto no modem?

É necessário verificar se o modem funciona também como um roteador provendo DHCP ou IP Fixo.

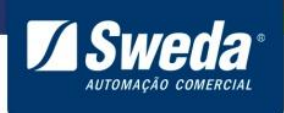

# Vinculei o SAT com o tipo de certificado ICP-Brasil, é possível alterar AC-SAT SEFAZ?

Sim, basta vincular novamente selecionando o tipo de certificado desejado.

A SEFAZ disponibiliza uma página com as principais dúvidas e guias de uso do SGR

http://www.fazenda.sp.gov.br/sat/duvidas\_frequentes/contribuintes.asp

#### 6. Legendas e Siglas

| Legenda    | Descrição                                                               |
|------------|-------------------------------------------------------------------------|
| SAT        | Sistema Autenticador Transmissor                                        |
| AC         | Aplicativo Comercial                                                    |
| CF-e       | Cupom Fiscal Eletrônico                                                 |
| SEFAZ      | Secretaria da Fazenda                                                   |
| SGRSAT     | Sistema de Gestão e Retaguarda do SAT                                   |
| QR-CODE    | QuickResponseCode= Código que contém as informações do CfeSAT           |
| Código de  | Código fornecido pelo fabricante, individualizado e enviado junto com o |
| Emergência | equipamento SAT, para ser usado quando o lojista esquecer o código      |
|            | de ativação configurado                                                 |

#### Outubro 2016

suportesoft@sweda.com.br CHAT: <u>http://www.karoo.com.br/chat/#/entrada?conta=2927</u> (11) 2106-5644 opção 4 e 5